## Sıklık Tablosu Oluşturma

BBY606 Araştırma Yöntemleri Güleda Doğan

# Ders İçeriği

- Tek değişken için sıklık tablosu

   Excel, R Commander, SPSS, PSPP

   İki değişken için sıklık tablosu

   Excel, R Commander, SPSS, PSPP
  - Genel toplama göre yüzde hesabı
  - Satır toplamına göre yüzde hesabı
  - Sütun toplamına göre yüzde hesabı

### SPSS

- Statistical Package for the Social Sciences
- 1968
- www.ibm.com/software/tr/analytics/spss/
- Ücretli
- Yazılım deposu

| PSPP<br>Broug                                                                                         | is a program for s<br>tht to you by: psp | tatistical analysis of<br>p4windows | S<br>f sampled data |          |                  |       |     |  |  |  |  |
|----------------------------------------------------------------------------------------------------|------------------------------------------|-------------------------------------|---------------------|----------|------------------|-------|-----|--|--|--|--|
| Summary                                                                                               | Files                                    | Reviews                             | Support             | Wiki     | Feature Requests | Co    | de  |  |  |  |  |
| Name 🖨                                                                                                |                                          |                                     | Modified 🖨          | Size 🖨   | Downloads        | /Week | ÷   |  |  |  |  |
| <b>J</b> Parent folder                                                                                |                                          |                                     |                     |          |                  |       |     |  |  |  |  |
| DebugVersion                                                                                          |                                          |                                     | 2018-11-09          |          |                  | 2     |     |  |  |  |  |
| 🗅 used-in-build                                                                                       |                                          |                                     | 2018-11-09          |          |                  | 0     |     |  |  |  |  |
| NEWS.txt                                                                                              |                                          |                                     | 2018-11-09          | 44.2 kB  |                  | 6     | (i) |  |  |  |  |
| readme.txt                                                                                            |                                          |                                     | 2018-11-09          | 1.3 kB   |                  | 7 🗌   | (i) |  |  |  |  |
| pspp-20181109-daily-64bits-                                                                           | setup.exe                                |                                     | 2018-11-09          | 43.0 MB  | 2,66             | 7 🖬   | (i) |  |  |  |  |
| pspp-20181109-daily-64bits-                                                                           | setup.md5                                |                                     | 2018-11-09          | 86 Bytes | 5                | 3     | (i) |  |  |  |  |
| pspp-20181109-daily-64bits-                                                                           | setup.sha1                               |                                     | 2018-11-09          | 94 Bytes | 5                | 2     | (i) |  |  |  |  |
| <ul> <li>FreeBSD: <u>official ports</u>.</li> <li>Windows: <u>installers</u> or <u>all</u></li> </ul> | l downloadable files.                    | >                                   | 0040 44 00          | 0.01.0   |                  | • 🗆   | ŕ   |  |  |  |  |

### Excel

- MS Office
- Tablo, grafik, hesaplama
- Ücretli
- Libre Office (ücretsiz)

- İstatistiksel hesaplama ve grafik oluşturma yazılımı
- Çok çeşitli ve işlevsel grafikler
- Birçok farklı yazılımla birlikte çalışabiliyor
- Açık kaynak kodlu: <u>https://www.r-project.org/about.html</u>
- R Commander

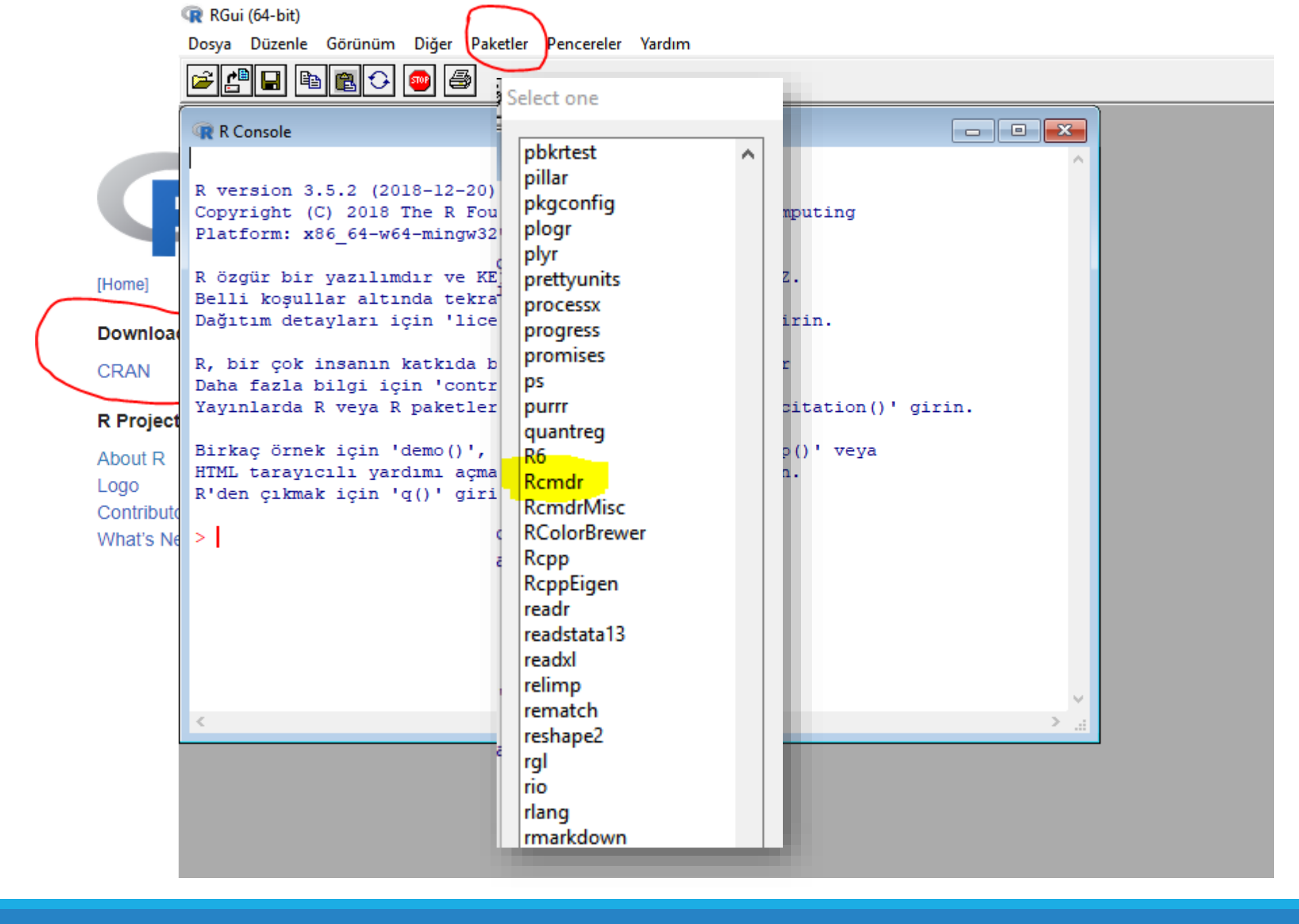

RGui (64-bit) Dosya Düzenle Görünüm Diğer Paketler Pencereler Yardım 🛎 💾 🖬 🖪 🗘 👜 🎒 R Console R version 3.5.2 (2018-12-20) -- "Eggshell Igloo" Copyright (C) 2018 The R Foundation for Statistical Computing Platform: x86 64-w64-mingw32/x64 (64-bit) R özgür bir yazılımdır ve KESİNLİKLE BİR GARANTİ VERMEZ. Belli koşullar altında tekrar dağıtımına izin verilir. Dağıtım detayları için 'license()' ya da 'licence()' girin. R, bir çok insanın katkıda bulunduğu ortak bir projedir Daha fazla bilgi için 'contributors()' girin. Yayınlarda R veya R paketlerinden alıntı yapmak için 'citation()' girin. Birkac örnek icin 'demo()', cevrimici yardım icin 'help()' veya HTML tarayıcılı yardımı açmak için 'help.start()' girin. R'den çıkmak için 'q()' girin. > library(Rcmdr)

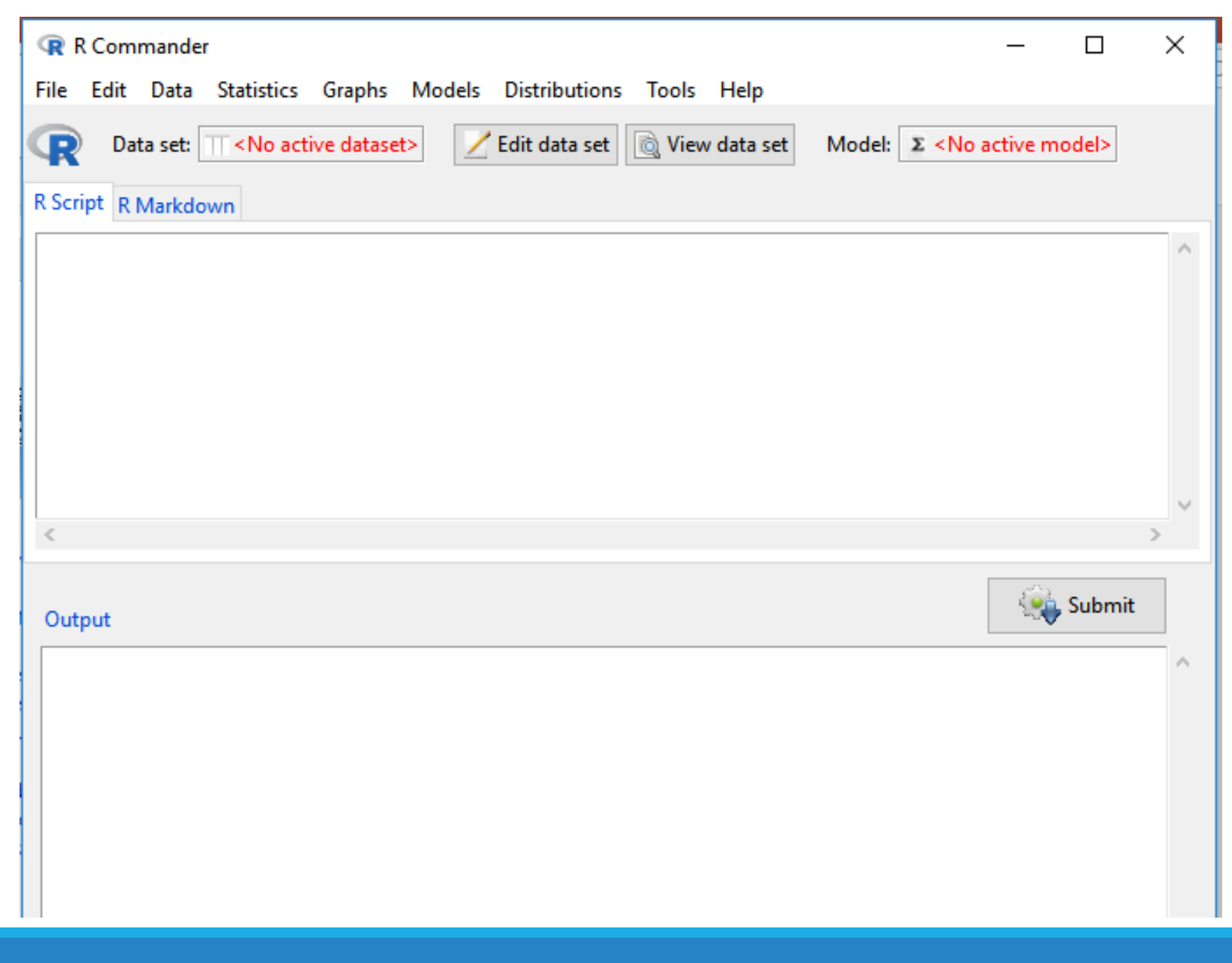

### Veri seti

2018-2019 Bahar Döneminde BBY252 dersini alan öğrencilerin cinsiyetleri, ara sınav, final ve dönem ödevi notları

### Sorular

- Dersi kaç öğrenci almış?
- Kaç değişken var?
- Her bir değişken için veri sayısı ne?
- Nicel değişkenler? Nitel değişkenler?
- Hangi değişkenler için kesikli, hangi değişkenler için sürekli veri toplanmış?

### Cinsiyete göre dağılım

2018-2019 Bahar döneminde BBY252 dersini alan öğrencilerin cinsiyetlerine göre dağılımı nasıldır?

| F      | ie Home       | e Insert     | Page Layout    | Formulas    | Data       | Reviev             | v View           | ♀ Tell me v      | vhat you v   | vant to do |           |
|--------|---------------|--------------|----------------|-------------|------------|--------------------|------------------|------------------|--------------|------------|-----------|
| Pive   | tTable Recomm | nended Table | Pictures Onlin | e Shapes S  | SmartArt S | <b>O</b> +         | Store My Add-ir  | Bing             | People       | Recomment  | ded 🕅 - 1 |
|        | Pivot         | Tables       | Pictur         | es 🔻        |            | Ŧ                  | Charts           | Charts 🔍 🖌 🖬     |              |            |           |
|        | Table         | 25           |                | Illustratio | ons        |                    | /                | Add-ins          |              |            | Charts    |
| D1     | Ŧ             | : ×          | f_x            |             |            |                    |                  |                  |              |            |           |
|        |               |              |                |             |            |                    |                  |                  |              |            |           |
|        |               |              |                |             |            |                    |                  |                  | 1            |            |           |
|        | Α             | B            | C              | D           | E          |                    | F                | G                | Н            |            | J         |
| 1      | arasinav      | final        | odev           | cinsiyet    | I C        | P:                 |                  |                  |              | 2          |           |
| 2      |               |              |                | Erkek       | · ·        | create Pivo        | tiable           |                  |              | ſ          |           |
| 3      | 53            |              |                | Erkek       | (          | hoose the          | data that you wa | ant to analyze   |              |            |           |
| 4      | 59            | 65           | 65             | Kadin       | i l        | • <u>S</u> elect a | table or range   |                  |              |            |           |
| 5      | 89            | 85           | 85             | ЕГКЕК       | -          | <u>T</u> ab        | le/Range: Shee   | et1!SD\$1:SD\$   | 35           |            | <b>1</b>  |
| 0      | 55            | 59           | 59             | rkadin      |            | O <u>U</u> se an   | external data so | urce             |              |            |           |
| /<br>0 | 24<br>04      | 70           | 70             | Kadup       |            | Ch                 | 100se Connectio  | n                |              |            |           |
| 9      | 87            | 70           | 70             | Kadın       | 1          | Cor                | nection name:    |                  |              |            |           |
| 10     | 77            | 46.5         | 46.5           | Kadın       |            | 🔘 Use thi          | s workbook's Da  | ta Model         |              |            |           |
| 11     | 52            | 68           | 68             | Frkek       | (          | hoose whe          | re you want the  | PivotTable re    | port to be   | placed     |           |
| 12     | 63            | 86.5         | 86.5           | Kadın       |            | O New W            | orksheet         |                  |              |            |           |
| 13     | 65            | 57           | 57             | Kadın       |            | • Existing         | ) Worksheet      |                  |              |            |           |
| 14     | 70            | 85           | 85             | Erkek       |            | Loc                | ation: Sheet1!   | SK\$16           |              |            | <b>1</b>  |
| 15     | 59            | 58           | 58             | Kadın       | 0          | hoose whe          | ther you want to | o analyze mul    | tiple tables | 5          |           |
| 16     | 29            | 45           | 45             | Erkek       |            | Add thi            | s data to the Da | ta <u>M</u> odel |              |            |           |
| 17     | 86            | 67           | 67             | Kadın       |            | _                  |                  | _                | 01/          | 6.0        |           |
| 18     | 75            | 72           | 72             | Kadın       | }          |                    |                  |                  | UK           | Car        | icei      |
| 19     | 90            | 72           | 72             | Kadın       |            |                    |                  |                  |              |            |           |
| 20     | 83            | 64           | 64             | Kadın       |            |                    |                  |                  |              |            |           |
| 21     | 91            | 52           | 52             | Kadın       | i i        |                    |                  |                  |              |            |           |

| R                                    | S                    | Т | U | V | ≜ <u> </u>            |
|--------------------------------------|----------------------|---|---|---|-----------------------|
|                                      |                      |   |   |   | PIV                   |
|                                      |                      |   |   |   | Choo                  |
|                                      |                      |   |   |   | C                     |
|                                      |                      |   |   |   | Searc                 |
|                                      |                      |   |   |   | √ c                   |
|                                      |                      |   |   |   | MOR                   |
|                                      |                      |   |   |   |                       |
|                                      |                      |   |   |   |                       |
|                                      |                      |   |   |   |                       |
|                                      |                      |   |   |   |                       |
|                                      |                      |   |   |   |                       |
|                                      |                      |   |   |   |                       |
|                                      |                      |   |   |   |                       |
| Row Labels 💌                         | Count of cinsiyet    |   |   |   |                       |
|                                      |                      |   |   |   |                       |
| Erkek                                | 9                    |   |   |   |                       |
| Erkek<br>Kadın<br>Grand Total        | 9 25                 |   |   |   |                       |
| Erkek<br>Kadın<br><b>Grand Total</b> | 9<br>25<br><b>34</b> |   |   |   | Drac                  |
| Erkek<br>Kadın<br><b>Grand Total</b> | 9<br>25<br>34        |   |   |   | Drag                  |
| Erkek<br>Kadın<br><b>Grand Total</b> | 9<br>25<br>34        |   |   |   | Drag                  |
| Erkek<br>Kadın<br><b>Grand Total</b> | 9<br>25<br>34        |   |   |   | Drag<br>T             |
| Erkek<br>Kadın<br>Grand Total        | 9<br>25<br>34        |   |   |   | Drag                  |
| Erkek<br>Kadın<br>Grand Total        | 9<br>25<br>34        |   |   |   | Drag                  |
| Erkek<br>Kadın<br>Grand Total        | 9<br>25<br>34        |   |   |   | Drag                  |
| Erkek<br>Kadın<br>Grand Total        | 9<br>25<br>34        |   |   |   | Drag                  |
| Erkek<br>Kadın<br>Grand Total        | 9<br>25<br>34        |   |   |   | Drag                  |
| Erkek<br>Kadın<br>Grand Total        | 9<br>25<br>34        |   |   |   | Drag<br>T<br>T<br>cin |

| PivotTable Fields               | - ×  |
|---------------------------------|------|
| Choose fields to add to report: | - th |
| Search                          | P    |
| ✓ cinsiyet                      |      |
| MORE TABLES                     |      |
|                                 |      |
|                                 |      |
|                                 |      |
|                                 |      |
|                                 |      |
|                                 |      |
|                                 |      |

Drag fields between areas below:

| <b>FILTERS</b> | III COLUMNS      |
|----------------|------------------|
|                |                  |
|                |                  |
|                |                  |
|                |                  |
|                |                  |
|                | $\Sigma$ VALUES  |
| cinsiyet 🔻     | Count of cinsi 🔻 |

| Fi   | le Home     | e Insert       | Page Layout               | Formulas I     | Data Review           |                |                   |
|------|-------------|----------------|---------------------------|----------------|-----------------------|----------------|-------------------|
| Pivo | Table Name: | Active Field:  | _ し 小                     | * Expand Fie   | → Group Selec         | Row Labels     | Count of cinsivet |
| Pivo | tTable3     | Count of cinsi | yet Drill Drill           |                | 년븝 Ungroup            |                | count of empired  |
|      | Options 👻   | Field Settin   | <mark>igs</mark> Down Up⇒ | "≝ Collapse Fi | eld 7 Group Field     | Erkek          | 26,47%            |
|      | PivotTable  |                | Active Field              |                | Group                 | Kadın          | 73 53%            |
| S1   | 3 -         | : ×            | √ <i>f</i> <sub>x</sub> 9 |                |                       | Numin          | 13,3370           |
|      |             |                |                           |                |                       | Grand Total    | 100,00%           |
|      | А           | в              | с                         | D              | E                     |                |                   |
| 1    | arasinav    | final          | odev                      | cinsiyet       |                       |                |                   |
| 2    |             |                |                           | Erkek          |                       |                |                   |
| 3    | 53          |                |                           | Erkek          | N.L. F.LIG.W.         |                | 2                 |
| 4    | 59          | 65             | 65                        | Kadın          | Value Field Settings  |                | r X               |
| 5    | 89          | 85             | 85                        | Erkek          | Source Name: cinsiyet |                |                   |
| 6    | 55          | 59             | 59                        | Kadın          | Custom Name: Count    | of cinsiyet    |                   |
| 7    | 54          | 69             | 69                        | Erkek          |                       | -              |                   |
| 8    | 84          | 70             | 70                        | Kadın          | Summarize Values By   | Show Values As |                   |
| 9    | 87          | 71             | 71                        | Kadın          | Show values as        |                |                   |
| 10   | 77          | 46,5           | 46,5                      | Kadın          | % of Grand Total      |                | ✓                 |
| 11   | 52          | 68             | 68                        | Erkek          | Base field:           | Base item:     |                   |
| 12   | 63          | 86,5           | 86,5                      | Kadın          | cinsiyet              | A              |                   |
| 13   | 65          | 57             | 57                        | Kadın          |                       |                |                   |
| 14   | 70          | 85             | 85                        | Erkek          |                       |                |                   |
| 15   | 59          | 58             | 58                        | Kadın          |                       | ~              | ~                 |
| 16   | 29          | 45             | 45                        | Erkek          |                       |                |                   |
| 17   | 86          | 67             | 67                        | Kadın          | Number Frank          | 01             | Consul            |
| 18   | 75          | 72             | 72                        | Kadın          | Number Format         | OK             | Cancel            |
| 19   | 90          | 72             | 72                        | Kadın          |                       |                |                   |
| 20   | 83          | 64             | 64                        | Kadın          |                       |                |                   |

## Cinsiyete göre dağılım (SPSS)

| Ur 📄         | 🚂 Untitled1 [DataSet0] - IBM SPSS Statistics Data Editor |                         |                  |        |         |                         |                  |                      |                              |                  |     |     |     |     |
|--------------|----------------------------------------------------------|-------------------------|------------------|--------|---------|-------------------------|------------------|----------------------|------------------------------|------------------|-----|-----|-----|-----|
| <u>F</u> ile | Edit                                                     | <u>V</u> iew <u>D</u> a | ata <u>T</u> rar | nsform | Analyze | Direct <u>M</u> arketin | g <u>G</u> raphs | <u>U</u> tilities Ad | ld- <u>o</u> ns <u>W</u> ind | iow <u>H</u> elp |     |     |     |     |
| Č            | 5                                                        |                         |                  |        |         |                         |                  |                      | *5                           | 4                | 2   |     |     | 5   |
|              |                                                          |                         |                  |        |         | 1                       | 1                |                      |                              | 1                | 1   |     |     |     |
|              |                                                          | var                     | 1                | /ar    | var     | var                     | var              | var                  | var                          | var              | var | var | var | var |
|              | 1                                                        |                         |                  |        |         |                         |                  |                      |                              |                  |     |     |     |     |
|              | 2                                                        |                         |                  |        |         |                         |                  |                      |                              |                  |     |     |     |     |
|              | 3                                                        |                         |                  |        |         |                         |                  |                      |                              |                  |     |     |     |     |
|              | 4                                                        |                         |                  |        |         |                         |                  |                      |                              |                  |     |     |     |     |
|              | 5                                                        |                         |                  |        |         |                         |                  |                      |                              |                  |     |     |     |     |
|              | 6                                                        |                         |                  |        |         |                         |                  |                      |                              |                  |     |     |     |     |
|              | 7                                                        |                         |                  |        |         |                         |                  |                      |                              |                  |     |     |     |     |
|              | 8                                                        |                         |                  |        |         |                         |                  |                      |                              |                  |     |     |     |     |
|              | 9                                                        |                         |                  |        |         |                         |                  |                      |                              |                  |     |     |     |     |
|              | 10                                                       |                         |                  |        |         |                         |                  |                      |                              |                  |     |     |     |     |
|              | 11                                                       |                         |                  |        |         |                         |                  |                      |                              |                  |     |     |     |     |
|              | 12                                                       |                         |                  |        |         |                         |                  |                      |                              |                  |     |     |     |     |
|              | 13                                                       |                         |                  |        |         |                         |                  |                      |                              |                  |     |     |     |     |
| · · · ·      | 14                                                       |                         |                  |        |         |                         |                  |                      |                              |                  |     |     |     |     |
|              | 15                                                       |                         |                  |        |         |                         |                  |                      |                              |                  |     |     |     |     |
|              | 16                                                       |                         |                  |        |         |                         |                  |                      |                              |                  |     |     |     |     |
|              | 17                                                       |                         |                  |        |         |                         |                  |                      |                              |                  |     |     |     |     |
|              | 18                                                       |                         |                  |        |         |                         |                  |                      |                              |                  |     |     |     |     |
|              | 19                                                       |                         |                  |        |         |                         |                  |                      |                              |                  |     |     |     |     |
| 1            | 20                                                       |                         |                  |        |         |                         |                  |                      |                              |                  |     |     |     |     |

| 2  | ta Open Data                                                                                                    | ×                    |   |
|----|----------------------------------------------------------------------------------------------------|----------------------|---|
| 3  | Look in: 🔲 Desktop 💎 👔 📷 🗮                                                                                                    |                      |   |
| 4  |                                                                                                    |                      |   |
| 5  | guleda-dogan                                                                                                    |                      |   |
| 6  |                                                                                                    |                      |   |
| 7  |                                                                                                    |                      |   |
| 8  |                                                                                                    |                      |   |
| 9  |                                                                                                    |                      |   |
| 10 |                                                                                                    |                      |   |
| 11 |                                                                                                    |                      |   |
| 12 |                                                                                                    |                      |   |
| 13 | 🔄 🥼 Opening Excel Data Source                                                                                                    |                      | × |
| 14 |                                                                                                    |                      |   |
| 15 | C:\Users\guleda\Desktop\hafta-2_derste-kullar                                                                                                    | nilacak-veriler.xlsx | x |
| 16 | File name:                                                                                                    | ata                  | 7 |
| 17 | Files of the contract of the contract of the c | 313                  | J |
| 18 | Piles of type. Excel (*.xls, *.xlsx, *.xlsm Worksheet: Sheet1 [A1:D35]                                                                                                    | *                    |   |
| 19 | Encoding: Range:                                                                                                    |                      | 1 |
| 20 |                                                                                                    |                      |   |
| 21 | Retrieve Fi Maximum width for string columns: 32767                                                                                                    |                      |   |
| 22 |                                                                                                    |                      |   |
|    | OK Cancel Help                                                                                                    |                      |   |
|    |                                                                                                    |                      |   |

| ta *Unt               | itled2 [DataSe                                              | t1] - IBM SPSS Stat       | istics Data Edito            | or                    |                     |                            |                    |                           |                   |         |         |  |  |
|-----------------------|-------------------------------------------------------------|---------------------------|------------------------------|-----------------------|---------------------|----------------------------|--------------------|---------------------------|-------------------|---------|---------|--|--|
| <u>F</u> ile <u>I</u> | <u>E</u> dit <u>V</u> iew                                   | Data Transfor             | m <u>A</u> nalyze            | Direct <u>M</u> arket | ing <u>G</u> raphs  | s <u>U</u> tilities A      | \dd- <u>o</u> ns \ | <u>V</u> indow <u>I</u>   | <u>H</u> elp      |         |         |  |  |
|                       |                                                             | ) 🛄 🗠                     |                              | A 1                   | ч<br>1              |                            | 5                  |                           | \$2 Ⅲ             |         |         |  |  |
| 21:                   |                                                             |                           |                              |                       |                     |                            |                    |                           |                   |         |         |  |  |
|                       |                                                             | arasinav                  | final                        |                       | dev                 | cinsiyet                   | var                | var                       | var               | var     |         |  |  |
| 1                     | 1 🕼 *Untitled2 [DataSet1] - IBM SPSS Statistics Data Editor |                           |                              |                       |                     |                            |                    |                           |                   |         |         |  |  |
| 2                     | <u>F</u> ile <u>E</u> dit                                   | <u>V</u> iew <u>D</u> ata | <u>T</u> ransform <u>A</u> r | alyze Dire            | t <u>M</u> arketing | <u>G</u> raphs <u>U</u> ti | lities Add         | - <u>o</u> ns <u>W</u> ir | ndow <u>H</u> elp |         |         |  |  |
| 3                     | 🔁 l:                                                        | 🖨 🛄                       |                              |                       |                     | 4                          |                    |                           |                   |         |         |  |  |
| 5                     |                                                             | Name                      | Туре                         | Width                 | Decimals            | Label                      | Va                 | alues                     | Missing           | Columns | Align   |  |  |
| 6                     | 1                                                           | arasinav                  | Numeric                      | 12                    | 1                   |                            | None               | Ν                         | lone              | 12      | ■ Right |  |  |
| 7                     | 2                                                           | final                     | Numeric                      | 12                    | 1                   |                            | None               | Ν                         | lone              | 12      | ■ Right |  |  |
| 8                     | 3                                                           | odev                      | Numeric                      | 12                    | 1                   |                            | None               | Ν                         | lone              | 12      | ■ Right |  |  |
| 9                     | 4                                                           | cinsiyet                  | String                       | 6                     | 0                   |                            | None               | Ν                         | lone              | 6       | 🖺 Left  |  |  |
| 10                    | -                                                           |                           |                              |                       |                     |                            |                    |                           |                   | 1       |         |  |  |
| 11                    |                                                             | 63,0                      | 8                            | 6,5                   | 86,5                | Kadın                      |                    |                           |                   |         |         |  |  |
| 12                    |                                                             | 65,0                      | 5                            | 7,0                   | 57,0                | Kadın                      |                    |                           |                   |         |         |  |  |
| 13                    |                                                             | 70,0                      | 8                            | 5,0                   | 85,0                | Erkek                      |                    |                           |                   |         |         |  |  |
| 14                    |                                                             | 59,0                      | 5                            | 8,0                   | 58,0                | Kadın                      |                    |                           |                   |         |         |  |  |
| 15                    |                                                             | 29,0                      | 4                            | 5,0                   | 45,0                | Erkek                      |                    |                           |                   |         |         |  |  |
| 16                    |                                                             | 86,0                      | 6                            | 7,0                   | 67,0                | Kadın                      |                    |                           |                   |         |         |  |  |
| 17                    |                                                             | 75,0                      | 7                            | 2,0                   | 72,0                | Kadın                      |                    |                           |                   |         |         |  |  |
| 18                    |                                                             | 90.0                      | 7                            | 2.0                   | 72.0                | Kadın                      |                    |                           |                   |         |         |  |  |

#### Ctrl + F

| 1   | arasinav | final | odev | cinsiyet            |                                              |
|-----|----------|-------|------|---------------------|----------------------------------------------|
| 2   |          |       |      | Erkek 🖊             | Find and Benlace ? X                         |
| 3   | 53       |       |      | Erkek 🖊             |                                              |
| 4   | 59       | 65    | 65   | Kadın               | Find Replace                                 |
| 5   | 89       | 85    | 85   | Erkek               | Find what Eskak                              |
| 6   | 55       | 59    | 59   | Kadın               | FInd what:                                   |
| 7   | 54       | 69    | 69   | Erke <mark>k</mark> | Replace with: 1                              |
| 8   | 84       | 70    | 70   | Kadı <mark>n</mark> | Options >>                                   |
| 9   | 87       | 71    | 71   | Kadır               |                                              |
| 10  | 77       | 46,5  | 46,5 | Kadın               | Replace All Replace Find All Find Next Close |
| 11  | 52       | 68    | 68   | Erkek               |                                              |
| 12  | 63       | 86,5  | 86,5 | Kadın               |                                              |
| 4.0 |          |       |      | 12 - Jun            |                                              |

#### Ctrl + Shift + 🆊

| 1  | arasinav | final | odev | cinsiyet |                                              |
|----|----------|-------|------|----------|----------------------------------------------|
| 2  |          |       |      | 1        | Find and Replace ? X                         |
| 3  | 53       |       |      | 1        |                                              |
| 4  | 59       | 65    | 65   | Kadın    | Find Replace                                 |
| 5  | 89       | 85    | 85   | 1        | Tind ushab Kadua                             |
| 6  | 55       | 59    | 59   | Kadın    | Find what:                                   |
| 7  | 54       | 69    | 69   | 1        | Replace with: 2                              |
| 8  | 84       | 70    | 70   | Kadın    | Options >>                                   |
| 9  | 87       | 71    | 71   | Kadın    |                                              |
| 10 | 77       | 46,5  | 46,5 | Kadın    | Replace All Replace Find All Find Next Close |
| 11 | 52       | 68    | 68   | 1        |                                              |
| 12 | 63       | 86,5  | 86,5 | Kadın    |                                              |
| 13 | 65       | 57    | 57   | Kadın    |                                              |

| 1  | arasinav | final                              | odev                 | cinsiyet          |                     |           |  |        |             |   |      |          |     |   |
|----|----------|------------------------------------|----------------------|-------------------|---------------------|-----------|--|--------|-------------|---|------|----------|-----|---|
| 2  |          |                                    |                      | 1                 |                     |           |  |        |             |   |      |          |     |   |
| 3  | 53       |                                    |                      | 1                 |                     |           |  |        |             |   |      |          |     |   |
| 4  | 59       | 65                                 | 65                   | 2                 |                     |           |  |        |             |   |      |          |     |   |
| 5  | 89       | 85                                 | 85                   | 1                 |                     |           |  |        |             |   |      |          |     |   |
| 6  | 55       | 59                                 | 59                   | 2                 |                     |           |  |        |             |   |      |          |     |   |
| 7  | 54       | 69                                 | 69                   | 1                 |                     |           |  |        |             |   |      |          |     |   |
| 8  |          | XII Save As                        |                      |                   |                     |           |  |        |             |   |      |          | >   | < |
| 9  |          | $\epsilon \rightarrow \star \star$ | a,                   | Search Deskton    |                     | Q         |  |        |             |   |      |          |     |   |
| 10 |          | · · · ·                            |                      | ocaren o esktop   |                     | -         |  |        |             |   |      |          |     |   |
| 11 |          | Organize  Vew folder               |                      |                   |                     |           |  |        |             |   |      | <b>•</b> | ?   |   |
| 12 |          | 🗸 💻 This PC                        | ^                    |                   |                     |           |  |        |             |   |      |          |     |   |
| 13 |          | > 🗊 3D Objects                     |                      |                   |                     |           |  |        |             |   |      |          |     |   |
| 14 |          | > 📃 Desktop                        | X                    |                   | 2-2                 |           |  |        |             |   |      |          |     |   |
| 15 |          | > 🔮 Document                       | s                    |                   | C-                  |           |  |        |             |   |      |          |     |   |
| 10 |          | > 🚽 Downloads                      | hafta-3_c            | lerste-k g        | uleda-dogan         |           |  |        |             |   |      |          |     |   |
| 1/ |          | > 👌 Music                          | ullanilaca           | ik-verile         |                     |           |  |        |             |   |      |          |     |   |
| 18 |          | > 📰 Pictures                       |                      |                   |                     |           |  |        |             |   |      |          |     |   |
| 19 |          | > 📑 Videos                         |                      |                   |                     |           |  |        |             |   |      |          |     |   |
| 20 | 1        | > 🏪 Local Disk                     | (C:)                 |                   |                     |           |  |        |             |   |      |          |     |   |
|    |          | > 👝 Local Disk                     | (D:)                 |                   |                     |           |  |        |             |   |      |          |     |   |
|    |          | - Antwork                          |                      |                   |                     |           |  |        |             |   |      |          |     |   |
|    |          | P Network                          | ~                    |                   |                     |           |  |        |             |   |      |          |     |   |
|    |          | File nam                           | e: hafta-3_derste-ku | ıllanilacak-veril | e <mark>r_v2</mark> |           |  |        |             |   |      |          | ``` | / |
|    |          | Save as typ                        | e: Excel Workbook    |                   |                     |           |  |        |             |   |      |          | ``  | / |
|    |          | Autho                              | rs: guleda           |                   | Tags:               | Add a tag |  | Title: | Add a title |   |      |          |     |   |
|    |          |                                    |                      |                   |                     |           |  |        |             |   |      |          |     |   |
|    |          |                                    | Save Thun            | Ibhail            |                     |           |  |        |             |   |      |          |     |   |
|    |          | ∧ Hide Folders                     |                      |                   |                     |           |  |        | Tools       | - | Save | Can      | cel |   |
|    |          |                                    |                      |                   |                     |           |  |        |             |   |      |          |     |   |

| 🕞 Ur         | Puntitled1 [DataSet0] - IBM SPSS Statistics Data Editor<br>File Edit View Data Transform Analyze Direct Marketing Graphs Utilities Add-ons Window Help |              |                                                                                            |                   |                 |          |                      |                |                   |                  |                |               |    |   |  |  |  |
|--------------|----------------------------------------------------------------------------------------------------|--------------|--------------------------------------------------------------------------------------------|-------------------|-----------------|----------|----------------------|----------------|-------------------|------------------|----------------|---------------|----|---|--|--|--|
| <u>F</u> ile | <u>E</u> dit                                                                                                    | <u>V</u> iew | <u>D</u> ata                                                                               | <u>T</u> ransform | <u>A</u> nalyze | Dire     | ct <u>M</u> arketing | <u>G</u> raphs | <u>U</u> tilities | Add- <u>o</u> ns | <u>W</u> indow | <u>H</u> elp  |    |   |  |  |  |
| 6            |                                                                                                    |              |                                                                                            | <b>,</b>          | 2               |          |                      |                | ۲<br>۲            |                  |                |               | 4  |   |  |  |  |
|              |                                                                                                    |              | Name                                                                                       | Туре              | W               | idth     | Decimals             | L              | abel              | Values           | М              | issing        | Co |   |  |  |  |
|              | 1                                                                                                    |              |                                                                                            |                   |                 |          |                      |                |                   |                  |                |               |    |   |  |  |  |
|              | 2                                                                                                    |              |                                                                                            |                   |                 |          |                      |                |                   |                  |                |               |    |   |  |  |  |
| L            | 3                                                                                                    |              | 실 Open                                                                                     | Data              |                 |          |                      |                |                   |                  |                |               | ×  |   |  |  |  |
|              | 4                                                                                                    |              | Look in: Desktop 🖉 Opening Excel Data Source                                               |                   |                 |          |                      |                |                   |                  |                |               |    |   |  |  |  |
|              | 5                                                                                                    |              | guleda-dogan C:\Users\guleda\Desktop\hafta-2_derste-kullanilacak-veriler_v2.xlsx           |                   |                 |          |                      |                |                   |                  |                |               |    |   |  |  |  |
|              | 6                                                                                                    |              | guleda-dogan C:\Users\guleda\Desktop\hafta-2_derste-kullanilacak-veriler_v2.xls>           |                   |                 |          |                      |                |                   |                  |                |               |    |   |  |  |  |
|              | 7                                                                                                    |              | In the first row of data                                                                   |                   |                 |          |                      |                |                   |                  |                |               |    |   |  |  |  |
|              | 8                                                                                                    |              | hafta-2_derste-kullanilacak-veril Read variable names from the first row of data Workshoot |                   |                 |          |                      |                |                   |                  |                |               |    |   |  |  |  |
|              | 9                                                                                                    |              | Worksheet: Sheet1 [A1:D35]                                                                 |                   |                 |          |                      |                |                   |                  |                |               |    |   |  |  |  |
|              | 10                                                                                                    |              |                                                                                            |                   |                 |          | Range:               | Г              |                   |                  |                |               |    |   |  |  |  |
|              | 10                                                                                                    |              |                                                                                            |                   |                 |          |                      |                |                   | Г                |                |               |    | 4 |  |  |  |
|              | 12                                                                                                    |              |                                                                                            |                   |                 |          | Maximum              | width fo       | r string colu     | imns:            | 32767          |               |    |   |  |  |  |
|              | 1/1                                                                                                    |              |                                                                                            |                   |                 |          |                      |                | ОК                | Cancel           | Help           |               |    |   |  |  |  |
|              | 15                                                                                                    |              |                                                                                            |                   |                 |          |                      |                |                   |                  |                |               |    |   |  |  |  |
| -            | 16                                                                                                    |              |                                                                                            |                   |                 |          |                      |                |                   |                  |                |               |    |   |  |  |  |
|              | 17                                                                                                    |              | L                                                                                          |                   |                 |          |                      |                |                   |                  |                |               |    |   |  |  |  |
|              | 18                                                                                                    |              | File name                                                                                  | e: hafta-2        | _derste-ki      | Illanila | cak-veriler_v        | 2.xlsx         |                   |                  |                | <u>O</u> pen  |    |   |  |  |  |
|              | 19                                                                                                    |              | Files of ty                                                                                | pe: Excel (*      | .xls, *.xlsx    | , *.xisn | n)                   |                |                   |                  | -              | <u>P</u> aste |    |   |  |  |  |
|              |                                                                                                    |              | _                                                                                          |                   |                 |          |                      |                |                   |                  |                |               |    |   |  |  |  |

| <u>F</u> ile | Edit | <u>V</u> iew <u>D</u> ata | <u>T</u> ransform <u>A</u> n | alyze Direc | ct <u>M</u> arketing | <u>G</u> raphs <u>U</u> tilities | Add- <u>o</u> ns <u>W</u> | <u>/</u> indow <u>H</u> elp |         |         |
|--------------|------|---------------------------|------------------------------|-------------|----------------------|----------------------------------|---------------------------|-----------------------------|---------|---------|
|              |      |                           |                              | ¥ 🎬         |                      | i ip h                           |                           |                             |         |         |
|              |      | Name                      | Туре                         | Width       | Decimals             | Label                            | Values                    | Missing                     | Columns | Align   |
|              | 1    | arasinav                  | Numeric                      | 12          | 1                    |                                  | None                      | None                        | 12      | ■ Right |
|              | 2    | final                     | Numeric                      | 12          | 1                    |                                  | None                      | None                        | 12      | ■ Right |
|              | 3    | odev                      | Numeric                      | 12          | 1                    |                                  | None                      | None                        | 12      | ■ Right |
|              | 4    | cinsiyet 🛛                | Numeric                      | 12          | 1                    |                                  | None                      | None                        | 12      | ■ Right |
|              | 5    |                           |                              |             |                      |                                  |                           |                             |         |         |

#### 🔚 \*Untitled3 [DataSet2] - IBM SPSS Statistics Data Editor

| •            | Untitled | 3 [DataSet2]            | ] - IBN | 1 SPSS Statist    | tics D      | ata Ed | itor  |                     |   |                 |               |             |                  |     |                |      |         |          |       |                                                                                                    |                 |
|--------------|----------|-------------------------|---------|-------------------|-------------|--------|-------|---------------------|---|-----------------|---------------|-------------|------------------|-----|----------------|------|---------|----------|-------|----------------------------------------------------------------------------------------------------|-----------------|
| <u>F</u> ile | Edit     | <u>V</u> iew <u>D</u> a | ata 🛛   | <u>T</u> ransform | <u>A</u> na | alyze  | Direc | t <u>M</u> arketing | G | raph            | ns <u>U</u> t | tilities    | Add- <u>o</u> ns | W   | indow <u>H</u> | lelp |         |          |       |                                                                                                    |                 |
| 6            |          |                         |         |                   | 0           |        |       | <b>*</b>            |   |                 | u             | H           |                  | 4   |                | 4    |         | 1+       |       | 0                                                                                                    |                 |
|              |          | Nam                     | е       | Туре              |             | Wi     | dth   | Decimals            |   |                 | Label         |             | Values           | 6   | Missir         | ng   | Columns |          | Align |                                                                                                    | Ν               |
|              | 1        | arasinav                |         | Numeric           |             | 12     |       | 1                   |   |                 |               |             | None             |     | None           |      | 12      | 1        | Right | ø                                                                                                    | <sup>▶</sup> So |
|              | 2        | final                   |         | Numeric           |             | 12     |       | 1                   |   |                 |               |             | None             |     | None           |      | 12      | 1        | Right | s de la companya de la companya de l | <sup>▶</sup> So |
|              | 3        | odev                    |         | Numeric           |             | 12     |       | 1                   |   |                 |               |             | None             |     | None           |      | 12      | 1        | Right | s de la companya de la companya de l | <sup>▶</sup> So |
|              | 4        | cinsiyet                |         | Numeric           |             | 12     |       | 1                   |   |                 |               |             | None             |     | None           |      | 12      | 1        | Right |                                                                                                    | 5 No            |
|              | 5        |                         |         |                   |             |        |       |                     |   | t)              | Value l       | Labels      |                  |     |                |      |         |          |       | ×                                                                                                    |                 |
|              | 6        |                         |         |                   |             |        |       |                     |   |                 |               |             |                  |     |                |      |         |          |       |                                                                                                    |                 |
|              | 7        |                         |         |                   |             |        |       |                     |   | ۲V              | alue L        | abels       |                  |     |                |      |         |          |       | 7                                                                                                    |                 |
|              | 8        |                         |         |                   |             |        |       |                     | 1 | /al <u>u</u> e: | 2             |             |                  |     |                |      |         | Spelling |       |                                                                                                    |                 |
|              | 9        |                         |         |                   |             |        |       |                     |   | l               | _abel:        | Kadır       | 1                |     |                |      |         |          |       |                                                                                                    |                 |
|              | 10       |                         |         |                   |             |        |       |                     |   | -               | -             |             | 1                |     |                |      |         |          |       |                                                                                                    |                 |
|              | 11       |                         |         |                   |             |        |       |                     |   |                 |               |             | 1,0 = 'ER        | кек |                |      |         |          |       |                                                                                                    |                 |
|              | 12       |                         |         |                   |             |        |       |                     |   |                 |               | <u>A</u> aa | J                |     |                |      |         |          |       |                                                                                                    |                 |
|              | 13       |                         |         |                   |             |        |       |                     |   |                 | Ch            | nange       |                  |     |                |      |         |          |       |                                                                                                    |                 |
|              | 14       |                         |         |                   |             |        |       |                     |   |                 | Re            | move        |                  |     |                |      |         |          |       |                                                                                                    |                 |
|              | 15       |                         |         |                   |             |        |       |                     |   |                 |               |             |                  |     |                |      |         |          |       |                                                                                                    |                 |
|              | 16       |                         |         |                   |             |        |       |                     |   |                 |               |             | _                |     |                |      |         |          |       | _                                                                                                    |                 |
|              | 17       |                         |         |                   |             |        |       |                     |   |                 |               |             |                  | OK  | Cance          | H H  | Help    |          |       |                                                                                                    |                 |
|              | 18       |                         |         |                   |             |        |       |                     | L |                 |               |             |                  |     |                |      |         |          |       |                                                                                                    |                 |
|              |          |                         |         |                   |             |        |       |                     |   |                 |               |             |                  |     |                |      |         |          |       |                                                                                                    |                 |

| <b>ta</b> *  | Untitle      | d3 [Data     | Set2] - IE   | BM SPS | S Statis | tics Data E     | ditor |                      |                |                   |       |     |              |
|--------------|--------------|--------------|--------------|--------|----------|-----------------|-------|----------------------|----------------|-------------------|-------|-----|--------------|
| <u>F</u> ile | <u>E</u> dit | <u>V</u> iew | <u>D</u> ata | Trans  | sform    | <u>A</u> nalyze | Dire  | ct <u>M</u> arketing | <u>G</u> raphs | <u>U</u> tilities | Add-g | ons | <u>W</u> ind |
| 6            |              |              |              | ļ      |          |                 |       |                      | ų              |                   | *,    | 4   |              |
|              |              |              |              |        |          |                 |       |                      |                |                   |       |     |              |
|              |              |              | arasina      | av     |          | final           |       | odev                 |                | cinsiy            | yet   |     | var          |
|              | 1            |              |              |        |          |                 | -     |                      |                |                   | Erke  | k   |              |
|              | 2            |              |              | 53,0   | )        |                 | -     |                      |                |                   | Erke  | k   |              |
|              | 3            |              |              | 59,0   | )        |                 | 65,0  |                      | 65,0           |                   | Kadı  | n   |              |
|              | 4            |              |              | 89,0   | )        |                 | 85,0  |                      | 85,0           |                   | Erke  | k   |              |
|              | 5            |              |              | 55,0   | )        |                 | 59,0  |                      | 59,0           |                   | Kadı  | n   |              |
|              | 6            |              |              | 54,0   | )        |                 | 69,0  |                      | 69,0           |                   | Erke  | k   |              |
|              | 7            |              |              | 84,0   | )        |                 | 70,0  |                      | 70,0           |                   | Kadı  | n   |              |
|              | 8            |              |              | 87,0   | )        |                 | 71,0  |                      | 71,0           |                   | Kadı  | n   |              |
|              | 9            |              |              | 77,0   | )        |                 | 46,5  |                      | 46,5           |                   | Kadı  | n   |              |
|              | 10           |              |              | 52,0   | )        |                 | 68,0  |                      | 68,0           |                   | Erke  | k   |              |
|              | 11           |              |              | 63,0   | )        |                 | 86,5  |                      | 86,5           |                   | Kadı  | n   |              |
|              | 12           |              |              | 65,0   | )        |                 | 57,0  |                      | 57,0           |                   | Kadı  | n   |              |
|              | 13           |              |              | 70,0   | )        |                 | 85,0  |                      | 85,0           |                   | Erke  | k   |              |
|              | 14           |              |              | 59,0   |          |                 | 58,0  |                      | 58,0           |                   | Kadı  | n   |              |
|              | 15           |              |              | 29,0   | )        |                 | 45,0  |                      | 45,0           |                   | Erke  | k   |              |
|              | 40           |              |              | 00.0   |          |                 | 07.0  |                      | 07.0           |                   | 12 1  |     |              |

stics Data Editor

| n | <u>A</u> nalyze | Direct <u>M</u> arketing                  | Graph  | s <u>U</u> tilities | Add- <u>o</u> ns | <u>W</u> indow | <u>H</u> elp |     |     |     |     |     |
|---|-----------------|-------------------------------------------|--------|---------------------|------------------|----------------|--------------|-----|-----|-----|-----|-----|
|   | Rep             | orts                                      | •      | - 44                | *                |                |              |     |     | ABC |     |     |
|   | D <u>e</u> s    | criptive Statistics                       | •      | 123 Freque          | encies           |                |              | 14  |     |     |     |     |
| _ | Ta <u>b</u>     | Ta <u>b</u> les<br>Co <u>m</u> pare Means |        | Ha Descri           | iptives          |                |              |     |     |     |     |     |
|   | F Con           | npare Means                               | •      | - Explor            | A                | /ar            | var          | var | var | var | var | var |
|   | Gen             | eral Linear Model                         | •      |                     | taba             |                |              |     |     |     |     |     |
|   | Gen             | eralized Linear Mod                       | iels ▶ |                     | laus             |                |              |     |     |     |     |     |
|   | Mixe            | d Models                                  | •      | w <u>R</u> atio     | •                |                |              |     |     |     |     |     |
|   | Cor             | relate                                    | •      | 剂 <u>P</u> -P PI    | ots              |                |              |     |     |     |     |     |

| tequencies                                                                                  |                           | ×                                                                        |
|---------------------------------------------------------------------------------------------|---------------------------|--------------------------------------------------------------------------|
| <ul> <li>arasinav</li> <li>final</li> <li>odev</li> <li>Display frequency tables</li> </ul> | Variable(s):              | <u>Statistics</u><br><u>Charts</u><br><u>Format</u><br><u>B</u> ootstrap |
| OK F                                                                                        | aste <u>R</u> eset Cancel | Help                                                                     |

|       | Cinsiyet |           |         |               |                       |  |  |  |  |  |  |  |  |  |  |
|-------|----------|-----------|---------|---------------|-----------------------|--|--|--|--|--|--|--|--|--|--|
|       |          | Frequency | Percent | Valid Percent | Cumulative<br>Percent |  |  |  |  |  |  |  |  |  |  |
| Valid | Erkek    | 9         | 26,5    | 26,5          | 26,5                  |  |  |  |  |  |  |  |  |  |  |
|       | Kadın    | 25        | 73,5    | 73,5          | 100,0                 |  |  |  |  |  |  |  |  |  |  |
|       | Total    | 34        | 100,0   | 100,0         |                       |  |  |  |  |  |  |  |  |  |  |

### Cinsiyete göre dağılım (R Commander)

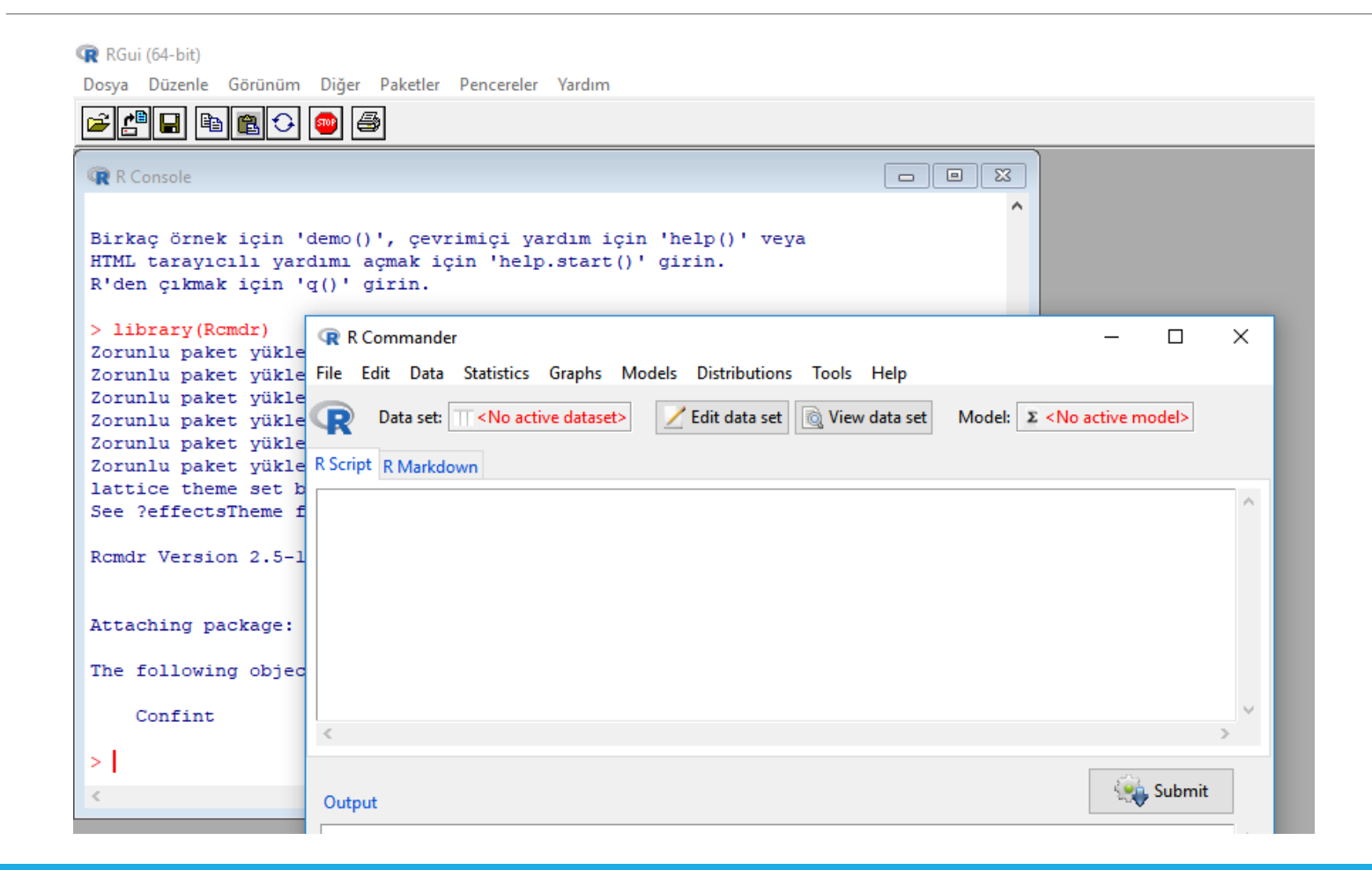

### Data > Import data > From Excel

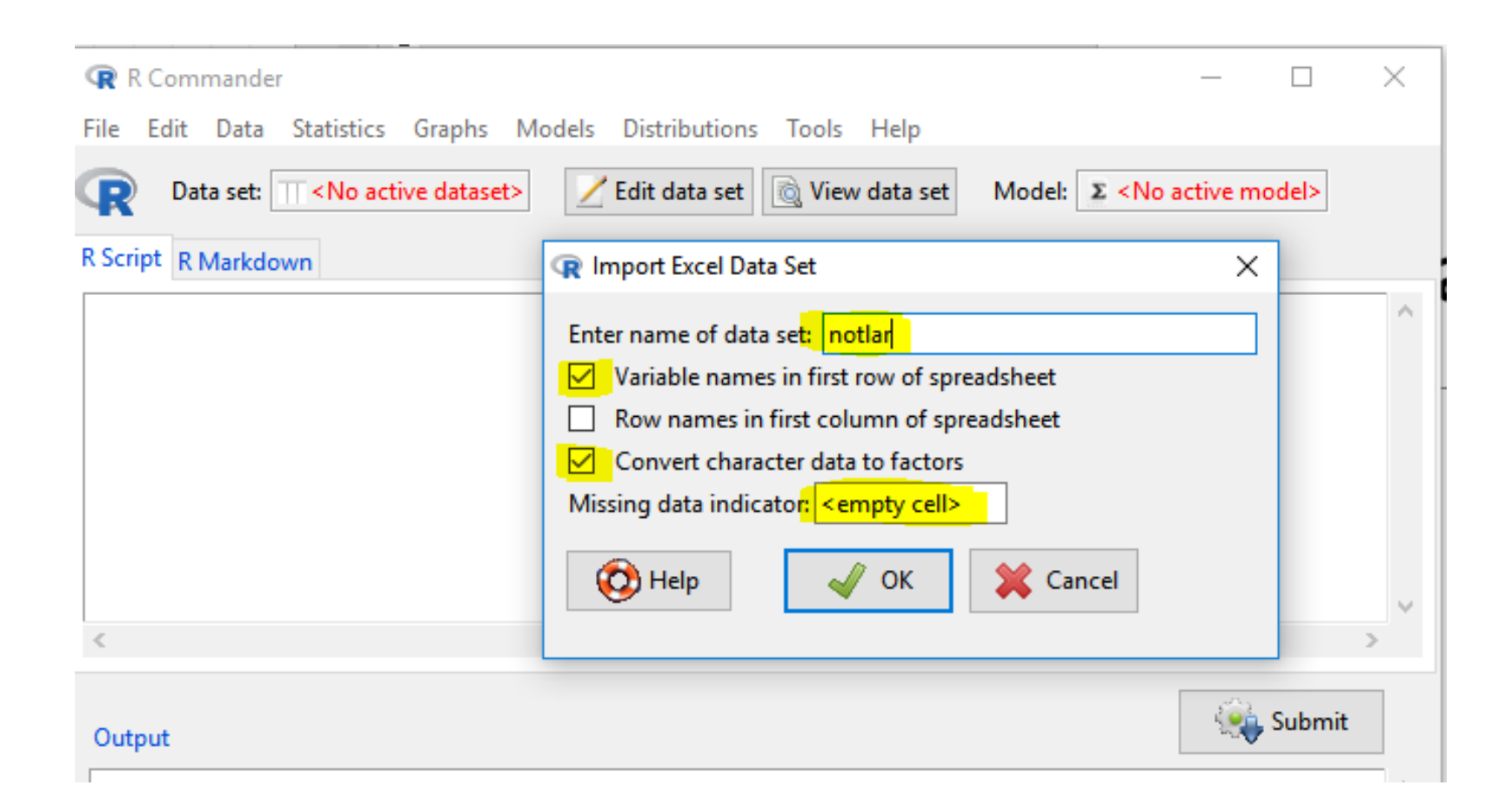

#### Statistics > Summaries > Frequency Distributions

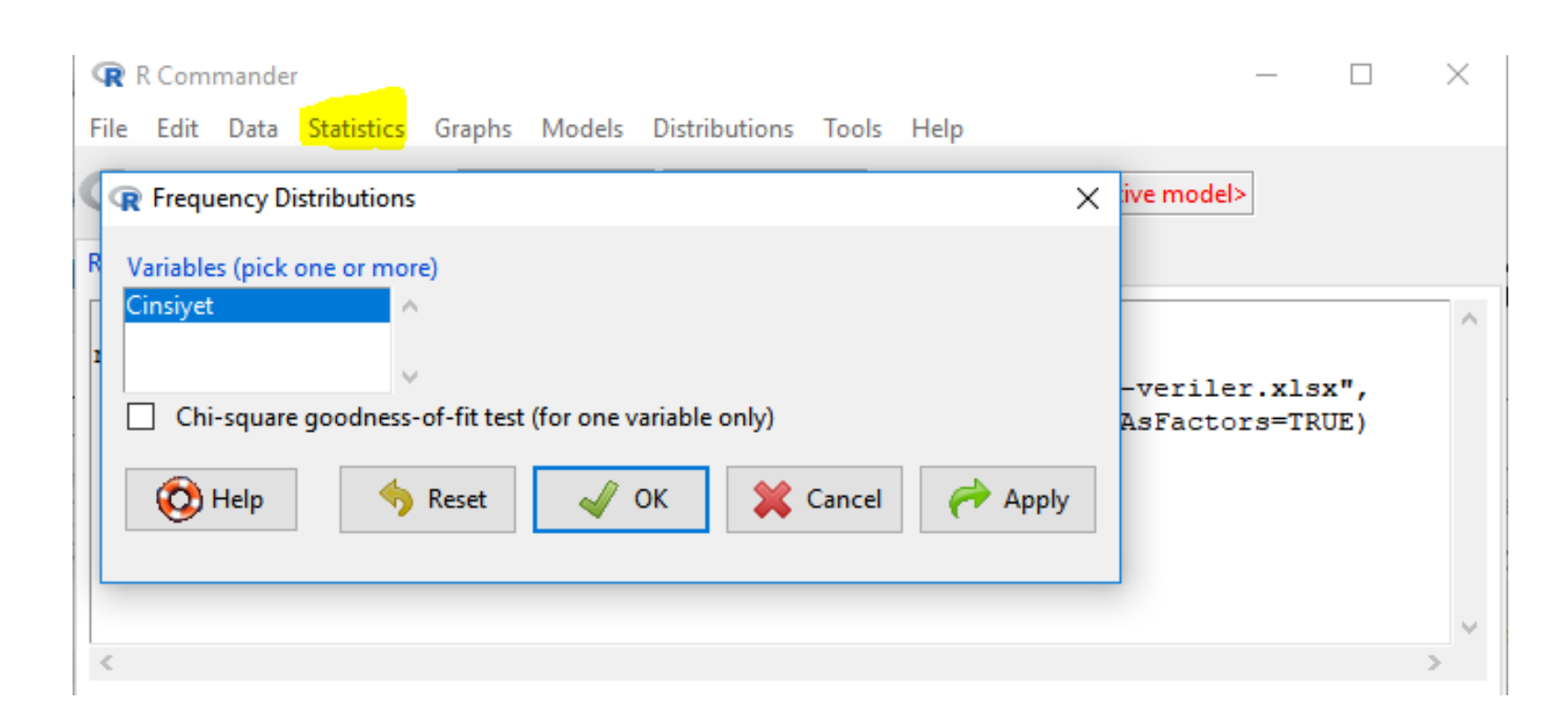

#### Cinsiyete göre dağılım (R Commander)

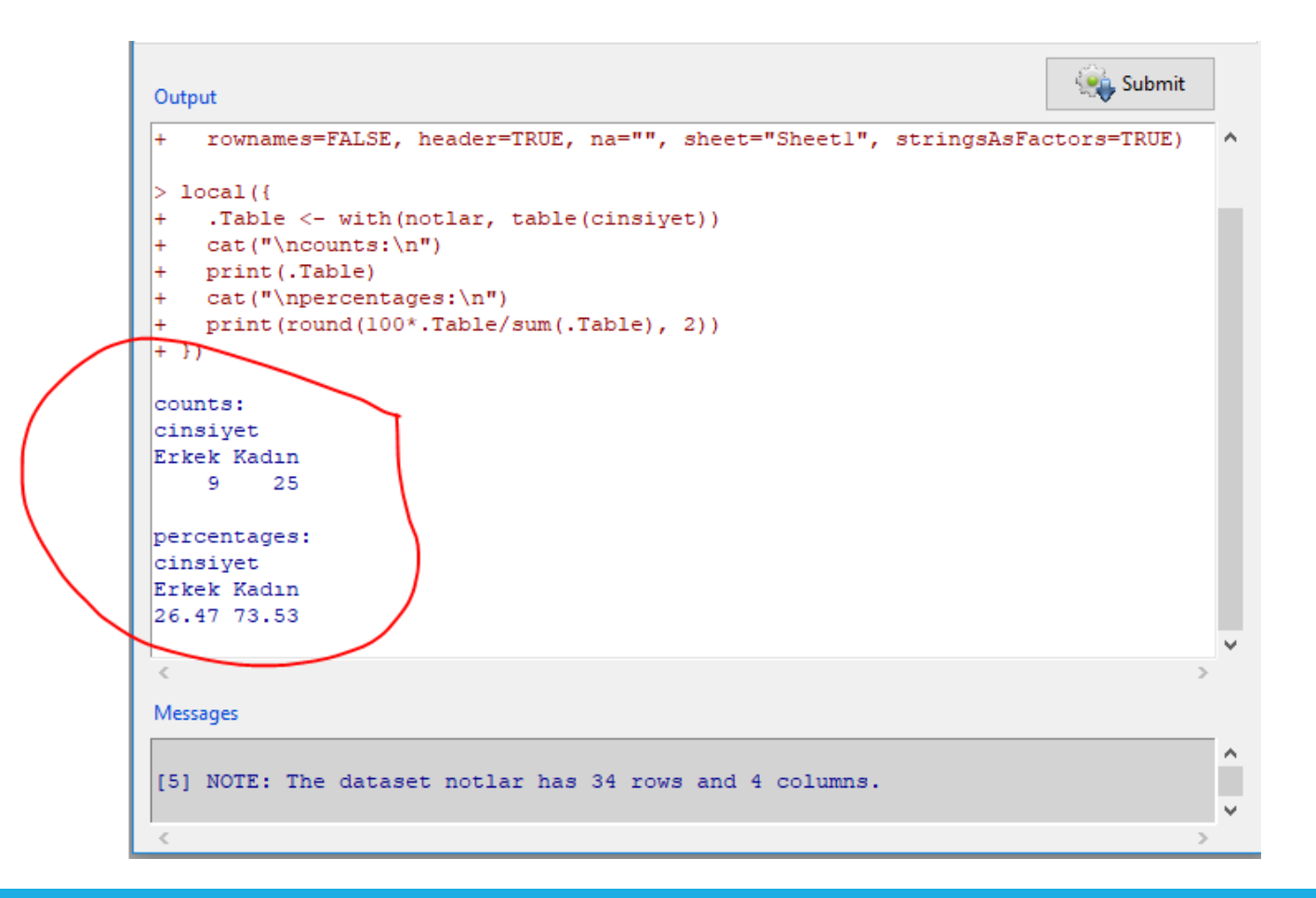

### Sıklık dağılımı (PSPP)

|               |           |             |            |           |             |              |                |         |       | [Da     | taSet1] - | PSPP | IRE Da | ata Ed    | litor |         |      |  |           |       |   |   |  |
|---------------|-----------|-------------|------------|-----------|-------------|--------------|----------------|---------|-------|---------|-----------|------|--------|-----------|-------|---------|------|--|-----------|-------|---|---|--|
| File Edit     | View Data | Transfo     | irm Analyz | te Graphs | Utilities \ | Windows Help |                |         |       |         |           |      |        |           |       |         |      |  |           |       |   |   |  |
| 🕒 🖞           | ිස        | ŵ           | ₩ ¶        | •         |             |              |                |         |       |         |           |      |        |           |       |         |      |  |           |       |   |   |  |
| Variable      | Name      | Туре        | Width      | Decimal   | Label       | Value Labels | Missing Values | Columns | Align | Measure | Role      |      |        |           |       |         |      |  |           |       |   |   |  |
| 1             |           |             |            |           |             |              |                |         |       |         |           |      |        |           |       |         |      |  |           |       |   |   |  |
| 2             |           |             |            |           |             |              |                |         |       |         |           |      |        |           |       |         |      |  |           |       |   |   |  |
| 3             |           |             |            |           |             |              |                |         |       |         |           |      |        |           |       |         |      |  |           |       |   |   |  |
| 4             |           |             |            |           |             |              |                |         |       |         |           |      |        |           |       |         |      |  |           |       |   |   |  |
| 5             |           |             |            |           |             |              |                |         |       |         |           |      |        |           |       |         |      |  |           |       |   |   |  |
| 6             |           |             |            |           |             |              |                |         |       |         |           |      |        |           |       |         |      |  |           |       |   |   |  |
| 7             |           |             |            |           |             |              |                |         |       |         |           |      |        |           |       |         |      |  |           |       |   |   |  |
| 8             |           |             |            |           |             |              |                |         |       |         |           |      |        |           |       |         |      |  |           |       |   |   |  |
| 9             |           |             |            |           |             |              |                |         |       |         |           |      |        |           |       |         |      |  |           |       |   |   |  |
| 10            |           |             |            |           |             |              |                |         |       |         |           |      |        |           |       |         |      |  |           |       |   |   |  |
| 11            |           |             |            |           |             |              |                |         |       |         |           |      |        |           |       |         |      |  |           |       |   |   |  |
| 12            |           |             |            |           |             |              |                |         |       |         |           |      |        |           |       |         |      |  |           |       |   |   |  |
| 13            |           |             |            |           |             |              |                |         |       |         |           |      |        |           |       |         |      |  |           |       |   |   |  |
| 14            |           |             |            |           |             |              |                |         |       |         |           |      |        |           |       |         |      |  |           |       |   |   |  |
| 15            |           |             |            |           |             |              |                |         |       |         |           |      |        |           |       |         |      |  |           |       |   |   |  |
| 16            |           |             |            |           |             |              |                |         |       |         |           |      |        |           |       |         |      |  |           |       |   |   |  |
| 17            |           |             |            |           |             |              |                |         |       |         |           |      |        |           |       |         |      |  |           |       |   |   |  |
| 18            |           |             |            |           |             |              |                |         |       |         |           |      |        |           |       |         |      |  |           |       |   |   |  |
| 19            |           |             |            |           |             |              |                |         |       |         |           |      |        |           |       |         |      |  |           |       |   |   |  |
| 20            |           |             |            |           |             |              |                |         |       |         |           |      |        |           |       |         |      |  |           |       |   |   |  |
| 21            |           |             |            |           |             |              |                |         |       |         |           |      |        |           |       |         |      |  |           |       |   |   |  |
| 22            |           |             |            |           |             |              |                |         |       |         |           |      |        | $\square$ |       | $\perp$ |      |  | $\square$ |       |   |   |  |
| 23            |           |             |            |           |             |              |                |         |       |         |           |      |        |           |       |         |      |  |           |       |   |   |  |
| 24            |           |             |            |           |             |              |                |         |       |         |           |      |        |           |       |         |      |  |           |       |   |   |  |
| 25            |           |             |            |           |             |              |                |         |       |         |           |      |        | _         |       | 1       | <br> |  | <br>_     | <br>_ | _ | - |  |
| the bar had a |           | Lan Advance |            |           |             |              |                |         |       |         |           |      |        |           |       |         |      |  |           |       |   |   |  |

## Cinsiyete göre dağılım (PSPP)

- .csv formatındaki dosyalarla çalışıyor
- .xlsx veri dosyasını .csv formatına dönüştürmek gerek
- Veri dosyası açılıp, File > Save as > Save as type: CSV (Comma Deliminited) seçilir

### .xlsx ile .csv farkı

|    | Α        | В     | С    | D        |
|----|----------|-------|------|----------|
| 1  | arasinav | final | odev | cinsiyet |
| 2  |          |       |      | Erkek    |
| 3  | 53       |       |      | Erkek    |
| 4  | 59       | 65    | 65   | Kadın    |
| 5  | 89       | 85    | 85   | Erkek    |
| 6  | 55       | 59    | 59   | Kadın    |
| 7  | 54       | 69    | 69   | Erkek    |
| 8  | 84       | 70    | 70   | Kadın    |
| 9  | 87       | 71    | 71   | Kadın    |
| 10 | 77       | 46,5  | 46,5 | Kadın    |
| 11 | 52       | 68    | 68   | Erkek    |
| 12 | 63       | 86,5  | 86,5 | Kadın    |
| 13 | 65       | 57    | 57   | Kadın    |
| 14 | 70       | 85    | 85   | Erkek    |
| 15 | 59       | 58    | 58   | Kadın    |
| 16 | 29       | 45    | 45   | Erkek    |
|    |          |       |      |          |

| 🧾 hafta-3_derste-kullanilacak-veriler_v3 - Notepad |
|----------------------------------------------------|
| File Edit Format View Help                         |
| arasinav;final;odev;cinsiyet                       |
| ;;;Erkek                                           |
| 53;;;Erkek                                         |
| 59;65;65;Kadın                                     |
| 89;85;85;Erkek                                     |
| 55;59;59;Kadın                                     |
| 54;69;69;Erkek                                     |
| 84;70;70;Kadın                                     |
| 87;71;71;Kadın                                     |
| 77;46,5;46,5;Kadın                                 |
| 52;68;68;Erkek                                     |
| 63;86,5;86,5;Kadın                                 |
| 65;57;57;Kadın                                     |
| 70;85;85;Erkek                                     |
| 59;58;58;Kadın                                     |
| 29;45;45;Erkek                                     |
| 86;67;67;Kadın                                     |

### File > Import data

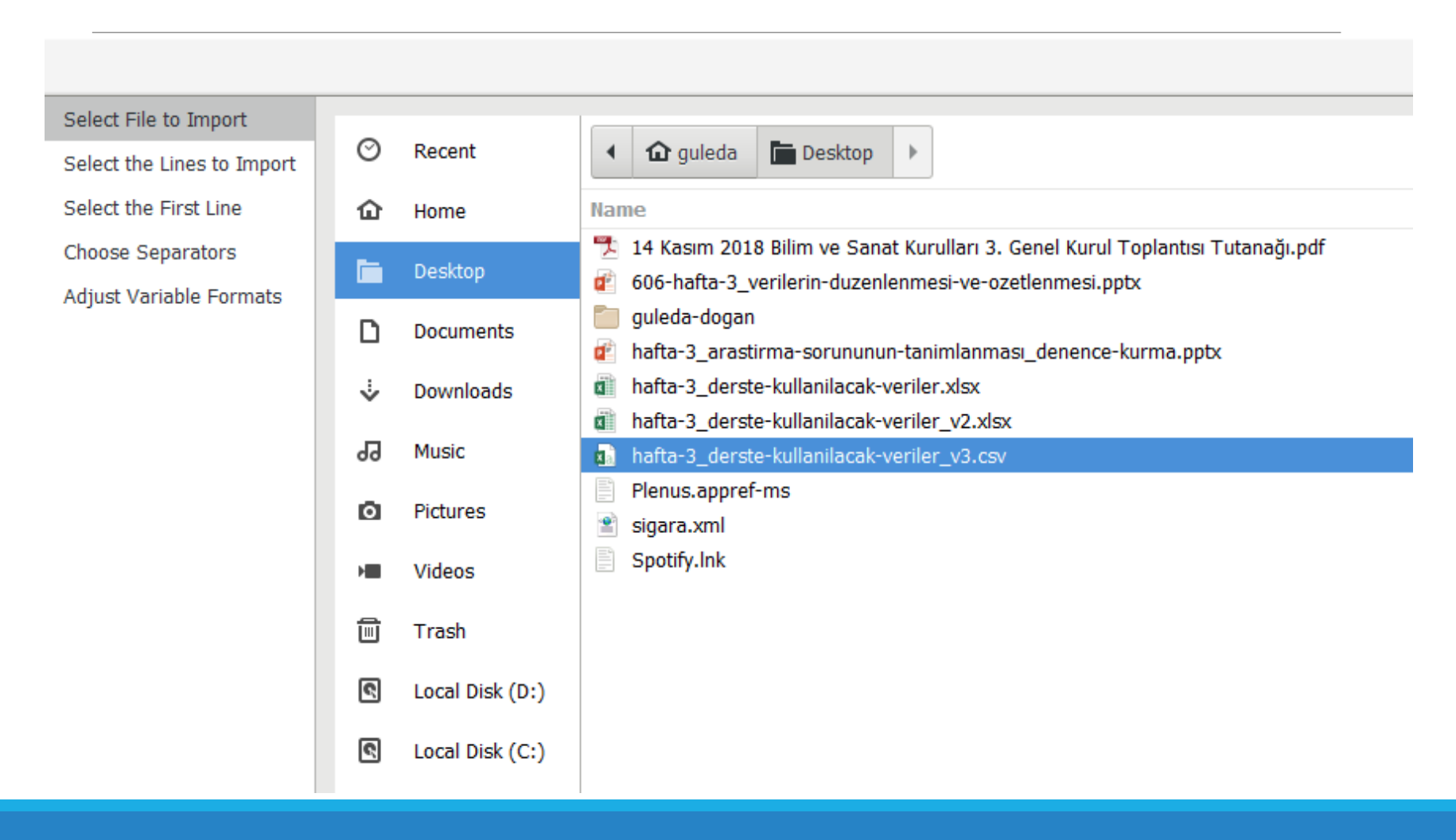

#### Next > Next

|                            |                                    | 10                 |
|----------------------------|------------------------------------|--------------------|
| Select File to Import      | Separators Quoting                 | 11                 |
| Select the Lines to Import | Space Tab Bang (!) Quote separator | characters with 13 |
| Select the First Line      | Colon (:) Comma (,) Hyphen (-)     | 14                 |
| Choose Separators          | Pipe ( ) Semicolon (;) Slash (/)   | 15                 |
| Adjust Variable Formats    |                                    | 17                 |
| August vanable Formats     |                                    | 18                 |
|                            | Fields Preview                     | 19                 |
|                            | line arasinav final odev cinsiyet  | 20                 |
|                            | 2 1                                | 21                 |
|                            | 3 53 1                             | 23                 |
|                            | 4 59 65 65 2                       | 24                 |
|                            | 5 89 85 85 1                       | 25                 |
|                            | 6 55 59 59 2                       | 26                 |
|                            | 7 54 69 69 1                       | 2/                 |
|                            | 8 84 70 70 2                       | 29                 |
|                            | 9 87 71 71 2                       | 30                 |
|                            | 10 77 46,5 46,5 2                  | 31                 |
|                            | 11 52 68 68 1                      | 32                 |
|                            | 12 63 86,5 86,5 2                  | 33                 |
|                            | 13 65 57 57 2                      | 34                 |
|                            | 14 70 85 85 1                      | 33                 |

Select File to Import Select the Lines to Import

Select the First Line

Choose Separators

Adjust Variable Formats

Line Text

53;;;1

59;65;65;2

89;85;85;1

55;59;59;2

54;69;69;1 84;70;70;2

87;71;71;2

77;46,5;46,5;2 52;68;68;1 63;86,5;86,5;2 65;57;57;2 70;85;85;1 59;58;58;2 29;45;45;1 86;67;67;2 75;72;72;2 90;72;72;2 83;64;64;2 91;52;52;2 55;50;50;2 69;85;85;2 90;87,5;87,5;2 91;79;79;2 87;60,5;60,5;2 75;77,5;77,5;1 94;90;90;2 79;60;60;2 83;80;80;2 79;90;90;1 78;76,5;76,5;2 83;82,5;82,5;2 69;83;83;2 87;74;74;2

1

3

4

5 6

7

8

9

arasinav;final;odev;cinsiyet

|                                                                                                    |      |       |          |         |       |       |           |      |           |       |              |            | Adj     | ust Va  | riable Forma   | ats      |         |          |            |           |           |           |      |           |      |          |           |
|----------------------------------------------------------------------------------------------------|------|-------|----------|---------|-------|-------|-----------|------|-----------|-------|--------------|------------|---------|---------|----------------|----------|---------|----------|------------|-----------|-----------|-----------|------|-----------|------|----------|-----------|
| Select File to Import<br>Select the Lines to Import                                                                          | Vari | ables |          |         |       |       |           |      |           | Check | the data for | mats displ | nyed be | low and | fic any that a | are inco | mect. Y | ou may s | et other v | ariable p | roperties | now or la | ter, |           |      |          |           |
| Select File to Import<br>Select the Lines to Import<br>Select the First Line<br>Choose Separators<br>Adjust Variable Formats |      |       | Narrei   | Тури    | Width | Deci  | mal Label | Vai  | ue Labels | Miss  | ing Values   | Colur      | ins     | Align   | Measure        | - Re     | le      |          |            |           |           | TT        |      |           |      |          | T         |
| Choose Separators                                                                                                    |      | 3     | arasinav | Numeric | 2:    | 0     | 1         | None |           | None  |              | a          | R       | ight :  | Scale          | Biput    | 5 F     |          |            | 1         |           | 11        |      |           |      | 0        |           |
| Select File to Import<br>Select the Lines to Import<br>Select the First Line<br>Choose Separators<br>Adjust Variable Formuts |      | 2     | final    | Numeric | 40    | 0     |           | None | 4         | None  |              | 8          | R       | ght     | Scale          | hiput    | i i     |          |            |           |           |           | _    | $\square$ |      | _        | +-        |
|                                                                                                    |      | 3     | odev     | Numeric | 4     | 0     | _         | None |           | None  |              | 8          | Ri      | ight    | Scale          | input    | t;      |          |            |           |           | + +       |      | +         |      |          | +         |
| Choise Saparators<br>Adjust Variable Formats                                                                                 |      | 4     | cinsiyet | Numeric | 1     | 0     |           | None | 8         | None  |              | 8          | R       | ight    | Scale          | Input    |         | 1        |            |           |           |           |      |           |      |          | 1         |
|                                                                                                    |      | 3     |          |         |       |       | _         | -    |           | 1     |              | -          |         |         |                |          |         |          |            |           |           |           | -    |           |      |          | +-        |
|                                                                                                    | -    |       |          |         |       | -     | _         | -    |           | 1     |              | -          | -       |         | -              | 1        |         | -        |            |           |           |           |      |           |      |          | +-        |
|                                                                                                    |      | 7     |          |         |       | -     | _         | -    |           | -     |              | -          | -       |         |                | +-       |         |          |            | -         |           |           | -    |           |      |          | +-        |
|                                                                                                    |      | 8     | -        | -       |       | -     | _         | -    |           | 1     |              |            | +       |         | 1              | +        |         | -        |            |           |           | ++        |      |           |      |          | +         |
|                                                                                                    | -    | 9     |          | -       |       | +     | _         | +    |           | +     |              | +          | -       |         |                | -        |         | +        |            | -         |           | ++        |      |           |      |          | +         |
|                                                                                                    |      | 10    | -        |         |       | -     | -         |      |           | +     |              | -          |         |         |                | +        |         |          |            |           |           | + +       |      | ++        |      |          | +         |
|                                                                                                    | -    | 11    |          | -       |       | -     | -         | +    |           | -     |              | -          | -       |         | -              | +        | -       | -        |            | -         |           | ++        | -    |           |      | -        | +         |
|                                                                                                    | 5    | -     |          |         |       | -     |           | -    |           |       |              |            |         |         | 1              | -        |         | -        |            |           |           |           | _    |           |      |          | 1         |
|                                                                                                    | Data | Prev  | ñew      |         |       |       |           |      |           |       |              |            |         |         |                |          |         |          |            |           |           |           |      |           |      |          |           |
|                                                                                                    |      |       | arasina  | e Ja    | iði - | odev. | cinsiyet  | :Ver | Var       | SUC:  | V(0)         | Vor.       | Vite    | .Nor    | Var            | Var      | Vie.    | Var ;    | Var        | Vac       |           | Var       | Ver  | Var       | Vac: | Var.     | Var       |
|                                                                                                    |      | ù I   |          |         |       |       | t         |      | 1         |       |              |            |         |         |                |          |         |          |            |           |           | 1         |      | 1         |      |          |           |
|                                                                                                    |      | 2     | 53       |         |       | )     | 1         |      |           |       |              |            |         |         |                |          |         |          |            |           |           |           |      |           |      |          |           |
|                                                                                                    |      | 3     | 59       | 65      | 63    | 5     | 2         |      |           |       |              |            |         |         |                |          |         |          |            |           |           | 1         |      |           |      |          |           |
|                                                                                                    |      | 4     | 89       | 85      | 83    | 5     | 1         |      |           |       |              |            |         |         |                |          |         |          |            |           | -         |           |      |           |      |          | $\square$ |
|                                                                                                    |      | 503   | 55       | 59      | 3     | 9     | 2         |      |           |       |              |            |         |         |                |          |         |          |            |           |           |           |      |           |      |          |           |
|                                                                                                    |      | 6     | 54       | 69      | 6     | p     | 1         |      |           |       |              |            |         |         |                |          |         |          | <u> </u>   |           | 1         | 1         |      |           |      | <u> </u> | 1         |
|                                                                                                    |      | 7     | 84       | 70      | 70    | 0     | 2         | 1    |           |       |              |            |         |         |                |          |         |          |            |           | 1         | 1         | 1    |           |      | -        | 1         |
|                                                                                                    | 1    | 8     | 87       | 71      | 7     | i.    | 2         | -    |           |       |              |            |         |         |                |          |         |          | <u> </u>   |           | 1         | -         |      |           |      | -        |           |
|                                                                                                    |      | 9     | 77       | 47      | 45    | 7     | 2         | 1    | 1         |       |              |            | -       |         |                |          |         |          | -          |           | 1         | 1         | -    | 1         | -    | -        | 1         |
|                                                                                                    |      | 10    | 52       | 68      | 6     | 8     | 1         |      |           |       |              |            |         |         |                |          |         |          |            |           |           |           |      |           |      |          | 1         |
|                                                                                                    |      | 11    | 63       | 87      | 8     | 7     | 2         |      | 1         |       |              | -          | -       |         |                | -        |         |          |            |           |           |           |      |           | -    |          | -         |

| File Edit                     | View Data | a Transfo | orm Analyz | ze Graphs | Utilities | Windows Help                                                   |                                        |         |                      |         |       |
|-------------------------------|-----------|-----------|------------|-----------|-----------|----------------------------------------------------------------|----------------------------------------|---------|----------------------|---------|-------|
| 🕒 🛓                           | ß         | ŝ         | <b>= T</b> | •         |           |                                                                |                                        |         |                      |         |       |
| Variable                      | Name      | Туре      | Width      | Decimal   | Label     | Value Labels                                                   | Missing Values                         | Columns | Align                | Measure | Role  |
| 1                             | arasinav  | Numeric   | 2          | 0         |           | None                                                           | None                                   | 8       | Right                | Scale   | Input |
| 2                             | final     | Numeric   | 6          | 1         |           | None                                                           | None                                   | 8       | Right                | Scale   | Input |
| 3                             | odev      | Numeric   | 4          | 0         |           | None                                                           | None                                   | 8       | Right                | Scale   | Input |
| 4                             | cinsiyet  | Numeric   | 1          | 0         |           | None                                                           | None                                   | 8       | Right                | Scale   | Input |
| 5                             |           |           |            |           |           |                                                                |                                        |         |                      |         |       |
| 6                             |           |           |            |           |           | 1                                                              | nenniro (                              | NYO.    |                      | ×       |       |
|                               |           |           |            |           |           |                                                                | habburg                                | exe     |                      | ~       |       |
| 7                             |           |           |            |           |           | Value Labels                                                   | рэррие.е                               |         | ОК                   |         |       |
| 7                             |           |           |            |           |           | Value Labels<br>Value:                                         |                                        |         | ОК                   |         |       |
| 7<br>8<br>9                   |           |           |            |           |           | Value Labels<br>Value:<br>Value Labe                           | <br> :                                 |         | ОК                   |         |       |
| 7<br>8<br>9<br>10             |           |           |            |           |           | Value Labels<br>Value:<br>Value Labe                           | <br> :<br>  1 = `Erkek'<br>2 = `Kadın' |         | OK<br>Cancel         |         |       |
| 7<br>8<br>9<br>10<br>11       |           |           |            |           |           | Value Labels<br>Value:<br>Value Labe<br>Add<br>Apply           | <br> :<br>  1 = `Erkek'<br>2 = `Kadın' |         | OK<br>Cancel         |         |       |
| 7<br>8<br>9<br>10<br>11<br>12 |           |           |            |           |           | Value Labels<br>Value:<br>Value Labe<br>Add<br>Apply<br>Remove | <br> :<br>  1 = `Erkek'<br>2 = `Kadın' |         | OK<br>Cancel<br>Help |         |       |

## Cinsiyete göre dağılım (PSPP)

#### Analyze > Descriptive Statistics > Frequencies

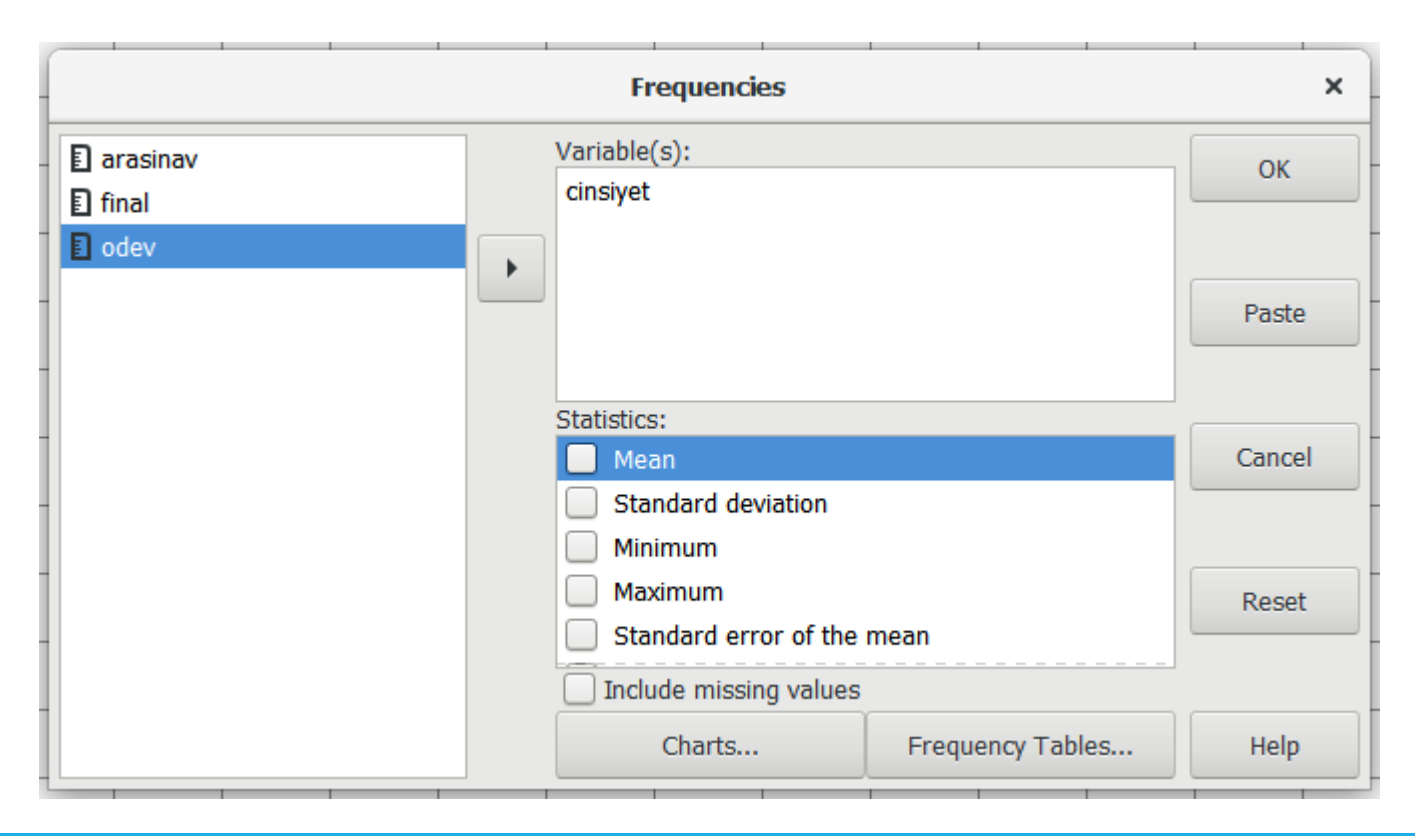

|                 |                                             |                                      | Output — PS                | SPPIRE Ou  | tput Viewe  | er      |               | -        | • × |
|-----------------|---------------------------------------------|--------------------------------------|----------------------------|------------|-------------|---------|---------------|----------|-----|
| File Edit Windo | ows Help                                    |                                      |                            |            |             |         |               |          |     |
| FREQUENCIES     | FREQUENCIES                                 | 5                                    |                            |            |             |         |               |          |     |
|                 | FREQUENCIES<br>/VARIAE<br>/FORMA<br>/STATIS | 5<br>BLES= cir<br>\T=AVAL<br>STICS=N | nsiyet<br>UE TABLE<br>ONE. |            |             |         |               |          |     |
|                 | cinsiyet                                    |                                      |                            |            |             |         |               |          |     |
|                 | Value Label                                 | Value                                | Frequency                  | Percent    | Valid Perce | ent Cui | n Percent     |          |     |
|                 | Erkek                                       | 1                                    | 9                          | 26,47      | 26,         | 47      | 26,47         |          |     |
|                 | Kadin                                       | 2<br>Total                           | 25                         | 73,53      | /3,         | 53      | 100,00        |          |     |
|                 |                                             |                                      | cinsiyet<br>Value Lab      | el Value   | Frequency   | Percent | Valid Percent | Cum Perc | ent |
|                 |                                             |                                      |                            | 1          | 9           | 26,47   | 26,47         | 26       | ,47 |
|                 |                                             |                                      |                            | 2<br>Total | 25          | 73,53   | 73,53         | 100      | ,00 |
|                 |                                             |                                      | L                          |            |             |         |               |          |     |

- 2018-2019 Bahar döneminde BBY252 dersini alan öğrencilerin cinsiyetlerine ve geçme/kalma durumlarına göre dağılımı nasıldır?
- Değişkenler: Cinsiyet ve geçme/kalma durumu
- Değişkenlerin düzeyleri?
- Nicel mi nitel mi?
- Kesikli mi sürekli mi?

- Geçme/kalma durumunu bilmek için geçme notları bilinmeli
- Geçme notu: Ara sınav (%25), Dönem ödevi (%25), Final sınavı (%50)
- Geçme/kalma durumu: 0-49 (Kaldı), 50-100 (Geçti)

|    |          | C2    | •                | ×        | $\checkmark f_x$ | =0, | 25*A2+0,5 | 0*B2+0,25*C2  |            |    |
|----|----------|-------|------------------|----------|------------------|-----|-----------|---------------|------------|----|
|    |          |       | 4                | в        | с                |     | D         | E             | F          | G  |
| E3 | Ŧ        | : ×   | √ f <sub>x</sub> |          |                  |     | cinsiyet  | gecmenotu     |            |    |
|    |          |       |                  |          |                  |     | Erkek     | =0,25*A2+0,50 | 0*B2+0,25* | C2 |
|    | А        | В     | с                | D        | E                | F   | Erkek     |               |            |    |
| 1  | arasinav | final | odev             | cinsiyet | gecmenotu        | 5   | Kadın     | _             |            |    |
| 2  |          |       |                  | Erkek    | 0                | 5   | Frkek     |               |            |    |
| 3  | 53       |       |                  | Erkek    |                  |     | LINCK     |               |            |    |
| 4  | 59       | 65    | 65               | Kadin    |                  | 9   | Kadin     |               |            |    |
| 5  | 89       | 85    | 85               | Erkek    |                  | 9   | Erkek     |               |            |    |
| 6  | 55       | 59    | 59               | Kadin    |                  |     | Kadua     |               |            |    |
| 7  | 54       | 69    | 69               | Erkek    |                  | 0   | Kadin     | _             |            |    |
| 8  | 84       | 70    | 70               | Kadın    |                  | 1   | Kadın     |               |            |    |
| 9  | 87       | 71    | 71               | Kadın    |                  |     | Kadup     |               |            |    |
| 10 | 77       | 46,5  | 46,5             | Kadın    |                  | -   | Kauin     |               |            |    |
| 11 | 52       | 68    | 68               | Erkek    |                  | _   |           |               |            |    |

| E  | ∃ <del>5</del> -                          | e <u>à</u> | Ŧ                           |          |         |    |                     |            |                        |          |           |
|----|-------------------------------------------|------------|-----------------------------|----------|---------|----|---------------------|------------|------------------------|----------|-----------|
| F  | ile Home                                  | e Insert   | Page Layout                 | Formulas | Data    | R  | eview Viev          | v ♀ Tell m | e what you want t      | o do     |           |
| Pa | Le Korver<br>Cut<br>Le Copy<br>Ste Kormat | Painter B  | ori • 1<br>I <u>U</u> • ⊞ • | 1 - A .  |         |    | <ul> <li></li></ul> | Wrap Text  | General<br>ter • 🚰 • % | €_0 ÷    | <b>₽</b>  |
|    | Clipboard                                 | E.         | Font                        |          | E.      |    | Alignmer            | nt         | ra Nu                  | mbe      | 6         |
| E1 | Ŧ                                         | 1 × 0      | √ <i>f</i> <sub>x</sub> geo | menotu   |         |    | А                   | В          | С                      | D        | E         |
|    |                                           |            |                             |          |         | 1  | arasinav            | final      | odev                   | cinsiyet | gecmenotu |
|    | Δ                                         | в          | С                           | D        | F       | 2  |                     |            |                        | Erkek    | 0         |
| 1  | arasinav                                  | final      | odev                        | cinsivet | gecmeno | 3  | 53                  |            |                        | Erkek    | 13        |
| 2  |                                           |            |                             | Erkek    | 8       | 4  | 59                  | 65         | 65                     | Kadın    | 64        |
| 3  | 53                                        |            |                             | Erkek    | 1       | 5  | 89                  | 85         | 85                     | Erkek    | 86        |
| 4  | 59                                        | 65         | 65                          | Kadın    |         | 6  | 55                  | 59         | 59                     | Kadın    | 58        |
| 5  | 89                                        | 85         | 85                          | Erkek    |         | 7  | 54                  | 69         | 69                     | Erkek    | 65        |
| 6  | 55                                        | 59         | 59                          | Kadın    |         | 8  | 84                  | 70         | 70                     | Kadın    | 74        |
| 7  | 54                                        | 69         | 69                          | Erkek    | 6       | 9  | 87                  | 71         | 71                     | Kadın    | 75        |
| 8  | 84                                        | 70         | 70                          | Kadın    |         | 10 | //                  | 46,5       | 46,5                   | Kadin    | 54        |
| 9  | 87                                        | 71         | 71                          | Kadın    |         | 11 | 52                  | 68         | 68                     | Erkek    | 64        |
| 10 | 77                                        | 46,5       | 46,5                        | Kadın    | 54      | 12 | 63                  | 80,5       | 80,5                   | Kadin    | 81        |
| 11 | 52                                        | 68         | 68                          | Erkek    |         | 14 | 20                  | 57         | 57                     | Frkok    | 01        |
| 12 | 63                                        | 86,5       | 86,5                        | Kadın    | 80      | 14 | 70                  | 83         | 83                     | Kadup    | 50        |
| 13 | 65                                        | 57         | 57                          | Kadın    |         | 15 | 29                  | 30         | 36                     | Erkok    |           |
| 14 | 70                                        | 85         | 85                          | Erkek    | 8       | 17 | 25                  | 43         | 43                     | Kadın    | 72        |
| 15 | 59                                        | 58         | 58                          | Kadın    | 5       | 18 | 75                  | 72         | 72                     | Kadın    | 72        |
| 16 | 29                                        | 45         | 45                          | Erkek    |         | 19 | 90                  | 72         | 72                     | Kadın    | 77        |
| 17 | 86                                        | 67         | 67                          | Kadın    | 7       | 20 | 83                  | 64         | 64                     | Kadın    | 69        |
|    |                                           |            |                             |          |         |    |                     |            |                        |          |           |

| E  | ∃ <del>5</del> •                                                                                                    | ở - <b>Q</b> | ÷                                     |            |               |                            |                    |                    |                  |                            |                  | hafta-3                         | 3_der        |
|----|----------------------------------------------------------------------------------------------------|--------------|---------------------------------------|------------|---------------|----------------------------|--------------------|--------------------|------------------|----------------------------|------------------|---------------------------------|--------------|
| F  | ile Home                                                                                                    | e Insert     | Page Layout                           | Formulas   | Data Re       | eview \                    | ∕iew ♡             | Tell me what       | at you want t    | o do                       |                  |                                 |              |
| Pa | tip or the set of the set of the | Painter B    | bri • 1<br>I <u>U</u> •   ⊞ •<br>Font | 1 · A      |               | & →<br>  • = → =<br>Aligna | ₩Vrap T<br>∰ Merge | Text<br>& Center ⊸ | General<br>S × % | •<br>• 00.00 →.0<br>mber r | Condit<br>Format | ≓<br>ional Forma<br>ting ▼ Tabl | at as<br>e ▼ |
| F2 | . <b>.</b> .                                                                                                    | : ×          | ✓ f <sub>x</sub> =IF                  | (E2<50;"ka | ldi";"gecti") |                            |                    |                    |                  |                            |                  |                                 |              |
|    | А                                                                                                    | В            | с                                     | D          | E             | F                          | G                  | н                  | 1                | J                          | к                | L                               |              |
| 1  | arasinav                                                                                                    | final        | odev                                  | cinsiyet   | gecmenotu     | sonuc                      |                    |                    |                  |                            |                  |                                 |              |
| 2  |                                                                                                    |              |                                       | Erkek      | 0             | kaldi                      |                    |                    |                  |                            |                  |                                 |              |
| 3  | 53                                                                                                    |              |                                       | Erkek      | 13            | kaldi                      |                    |                    |                  |                            |                  |                                 |              |
| 4  | 59                                                                                                    | 65           | 65                                    | Kadın      | 64            | gecti                      |                    |                    |                  |                            |                  |                                 |              |
| 5  | 89                                                                                                    | 85           | 85                                    | Erkek      | 86            | gecti                      |                    |                    |                  |                            |                  |                                 |              |
| 6  | 55                                                                                                    | 59           | 59                                    | Kadın      | 58            | gecti                      |                    |                    |                  |                            |                  |                                 |              |
| 7  | 54                                                                                                    | 69           | 69                                    | Erkek      | 65            | gecti                      |                    |                    |                  |                            |                  |                                 |              |
| 8  | 84                                                                                                    | 70           | 70                                    | Kadın      | 74            | gecti                      |                    |                    |                  |                            |                  |                                 |              |
| 9  | 87                                                                                                    | 71           | 71                                    | Kadın      | 75            | gecti                      |                    |                    |                  |                            |                  |                                 |              |
| 10 | 77                                                                                                    | 46,5         | 46,5                                  | Kadın      | 54            | gecti                      |                    |                    |                  |                            |                  |                                 |              |
| 11 | 52                                                                                                    | 68           | 68                                    | Erkek      | 64            | gecti                      |                    |                    |                  |                            |                  |                                 |              |
| 12 | 63                                                                                                    | 86,5         | 86,5                                  | Kadın      | 81            | gecti                      |                    |                    |                  |                            |                  |                                 |              |
| 13 | 65                                                                                                    | 57           | 57                                    | Kadın      | 59            | gecti                      |                    |                    |                  |                            |                  |                                 |              |
| 14 | 70                                                                                                    | 85           | 85                                    | Erkek      | 81            | gecti                      |                    |                    |                  |                            |                  |                                 |              |
| 15 | 59                                                                                                    | 58           | 58                                    | Kadın      | 58            | gecti                      |                    |                    |                  |                            |                  |                                 |              |
| 16 | 29                                                                                                    | 45           | 45                                    | Erkek      | 41            | kaldi                      |                    |                    |                  |                            |                  |                                 |              |
| 17 | 86                                                                                                    | 67           | 67                                    | Kadın      | 72            | gecti                      |                    |                    |                  |                            |                  |                                 |              |
| 18 | 75                                                                                                    | 72           | 72                                    | Kadın      | 73            | gecti                      |                    |                    |                  |                            |                  |                                 |              |
| 19 | 90                                                                                                    | 72           | 72                                    | Kadın      | 77            | gecti                      |                    |                    |                  |                            |                  |                                 |              |
| 20 | 83                                                                                                    | 64           | 64                                    | Kadın      | 69            | gecti                      |                    |                    |                  |                            |                  |                                 |              |
| 21 | 91                                                                                                    | 52           | 52                                    | Kadın      | 62            | gecti                      |                    |                    |                  |                            |                  |                                 |              |

| F                | ile Home                        | e Insert               | Page Layout         | Formulas                          | Data Re          | view View               | <b>₽</b> Te | ell me w     | hat you v       | want to do                                                    |                                          |                        |                    |         |
|------------------|---------------------------------|------------------------|---------------------|-----------------------------------|------------------|-------------------------|-------------|--------------|-----------------|---------------------------------------------------------------|------------------------------------------|------------------------|--------------------|---------|
| Piv              | otTable Recom<br>Pivot<br>Table | mended Table<br>Tables | Pictures On<br>Pict | line Shapes S<br>ures             | martArt Screensh | Store Store             | ld-ins 🗸    | Bing<br>Maps | People<br>Graph | Recommender<br>Charts                                         | ed<br>Charts                             | Pivot                  | Chart 3D<br>• Tour | Line s  |
| D                | L ·                             | : ×                    | ✓ f <sub>x</sub>    |                                   |                  |                         |             |              |                 |                                                               |                                          |                        |                    |         |
| 1                | A<br>arasinav                   | B<br>final             | C<br>odev           | D<br>Icinsiyet                    | E<br>gecmenotu   | F<br>sonuc<br>kaldi     | G           | н            |                 | I J                                                           | К                                        | L                      | М                  | N       |
| 2<br>3<br>4<br>5 | 53<br>59<br>89                  | 65                     | 8                   | Erkek<br>55 Kadın<br>35 Erkek     | 13<br>64<br>86   | kaldi<br>gecti<br>gecti |             |              |                 |                                                               |                                          |                        |                    |         |
| 6<br>7<br>8      | 55<br>54<br>84                  | 59<br>69<br>70         | 6                   | 59 Kadin<br>59 Erkek<br>70 Kadin  | 58<br>65<br>74   | gecti<br>gecti<br>gecti |             |              | Crea            | te PivotTable                                                 | at vou want to                           | analvze                | ?                  | ×       |
| 9<br>10<br>11    | 87<br>77<br>52                  | 71<br>46,5<br>68       |                     | 71 Kadın<br>,5 Kadın<br>58 Erkek  | 75<br>54<br>64   | gecti<br>gecti<br>gecti |             |              | •               | <u>S</u> elect a table o<br><u>T</u> able/Rang                | or range<br>ge: Sheet1!\$D               | \$1:\$F\$35            |                    | <b></b> |
| 12<br>13<br>14   | 63<br>65<br>70                  | 86,5<br>57<br>85       | 86,<br>5            | ,5 Kadın<br>57 Kadın<br>35 iErkek | 81<br>59<br>81   | gecti<br>gecti<br>gecti |             |              |                 | Use an externa<br>Choose C<br>Connection                      | i data source<br>ionnection<br>n name:   |                        |                    |         |
| 15<br>16<br>17   | 59<br>29<br>86                  | 58<br>45<br>67         | 4                   | 58 Kadın<br>15 Erkek<br>57 Kadın  | 58<br>41<br>72   | gecti<br>kaldi<br>gecti |             |              | Choo<br>Choo    | Use this workt<br>ose where you<br><u>N</u> ew Workshee       | oook's Data Mo<br>want the Pivot<br>et   | odel<br>Table report t | o be placed –      |         |
| 18<br>19<br>20   | 75<br>90<br>83                  | 72<br>72<br>64         | 7                   | 72 Kadın<br>72 Kadın<br>54 Kadın  | 73<br>77<br>69   | gecti<br>gecti<br>gecti |             |              | Choo            | <u>E</u> xisting Works<br><u>L</u> ocation:<br>ose whether yo | heet<br>Sheet1!\$S\$17<br>u want to anal | yze multiple t         | ables              | <b></b> |
| 21<br>22<br>23   | 91<br>55<br>69                  | 52<br>50<br>85         | 5                   | 52 Kadın<br>50 Kadın<br>51 Kadın  | 62<br>51<br>81   | gecti<br>gecti<br>gecti |             |              |                 | Add this data t                                               | to the Data <u>M</u> o                   | del                    | ОК                 | Cancel  |

|                                 |                        |           |        | F           | File Hon                                             | ne     |             | Insert Pa                                                         | ge Layoı          | ut            | Formulas              | Data                 | Review     | View           | Ana              | lyze De                        |
|---------------------------------|------------------------|-----------|--------|-------------|------------------------------------------------------|--------|-------------|-------------------------------------------------------------------|-------------------|---------------|-----------------------|----------------------|------------|----------------|------------------|--------------------------------|
|                                 |                        |           |        | Pive<br>Piv | otTable Name:<br>otTable2<br>Options マ<br>PivotTable | A      | ctiv<br>Cou | ve Field:<br>int of cinsiyet<br>Field Settings<br>Value Field Set | Drill<br>Down     | Drill<br>Up • | +≣ Expan<br>-≣ Collap | d Field<br>ose Field | → Group Se | lection<br>eld | Insert<br>Slicer | Insert<br>Timeline C<br>Filter |
|                                 |                        |           |        | U           | 19 ×                                                 |        |             | Source Name:<br><u>C</u> ustom Name:<br>Summarize Va              | cinsiyet<br>Count | of cinsi      | yet<br>v Values A:    | s                    |            |                | G                | Н                              |
|                                 |                        |           |        | 1<br>2<br>3 | arasinav<br>5                                        | 3      | In          | Show v <u>a</u> lues                                              | as<br>Iotal       |               |                       |                      |            |                | _                |                                |
|                                 |                        |           |        | 4           | 5                                                    | 9      | _           | Base field:                                                       |                   |               | Base                  | item:                |            |                |                  |                                |
| Count of cinsiyet<br>Row Labels | Column Labels<br>gecti | ▼<br>kald | i Grar | 7           | 5                                                    | 4<br>4 | _           | sonuc                                                             |                   |               |                       |                      |            |                |                  |                                |
| Erkek<br>Kadın                  |                        | 6<br>25   | 3      | 9<br>10     | 8                                                    | 7      | _           |                                                                   |                   |               | _                     |                      | _          |                |                  |                                |
| Grand Total                     | :                      | 31        | 3      | 11          | 5                                                    | 2      | 1           | Number Form                                                       | at                | 0.5 5 14      |                       | ОК                   | Cancel     |                |                  |                                |
|                                 |                        |           |        | 12          |                                                      | 5      | i ci        | ROWS                                                              | Σ<br>Co           | VALUE         | s<br>cinsi ▼          |                      | 81 gecti   | _              |                  |                                |

| F    | ïle Hom       | e   | Insert Page Layou     | ut Formulas D     | )ata Review V     | /iew A | nalyze Des |          |       |             |
|------|---------------|-----|-----------------------|-------------------|-------------------|--------|------------|----------|-------|-------------|
| Pivo | otTable Name: | Act | ive Field:            | + Expand Field    | d → Group Selecti | ion 🛛  |            |          |       |             |
| Pive | otTable2      | Co  | unt of cinsiyet       |                   | 년 Ungroup         |        |            |          |       |             |
|      | Options 🔹     | 0   | Field Settings Down   | Up - Collapse Fie |                   | inse   | en insen   |          |       |             |
|      | PivotTable    |     | A _4:                 | Pista             | Count of cin      | isiyet | Column     | Labels 💌 |       |             |
| U1   | 9 -           | :   | Value Field Settings  |                   | <b>Row Labels</b> | Ψ.     | gecti      |          | kaldi | Grand Total |
|      |               |     | Source Name: cinsiyet |                   | Frkek             |        |            | 17.65%   | 8.82% | 26.47%      |
|      |               |     | Custom Name: Count    | of cinsiyet       |                   |        |            |          |       |             |
|      | Α             |     | Summarize Values By   | Show Values As    | Kadin             |        |            | /3,53%   | 0,00% | /3,53%      |
| 1    | arasinav      | fin | Show values as        |                   | Grand Total       |        |            | 91,18%   | 8,82% | 100,00%     |
| 2    | 52            |     | Show values as        |                   |                   |        | -          | · ·      | · ·   |             |
| 2    | 50            |     | % of Grand Total      |                   | ×                 |        |            |          |       |             |
| 5    | 89            |     | Base field:           | Base item:        |                   |        |            |          |       |             |
| 6    | 55            |     | gecmenotu             |                   | <u>^</u>          |        |            |          |       |             |
| 7    | 54            |     | sonuc                 |                   |                   |        |            |          |       |             |
| 8    | 84            |     |                       |                   |                   |        |            |          |       |             |
| 9    | 87            |     |                       |                   |                   |        |            |          |       |             |
| 10   | 77            |     |                       |                   |                   |        |            |          |       |             |
| 11   | 52            |     | Number Format         | 0                 | Cancel            |        |            |          |       |             |
| 12   | 63            |     | 86,5                  | 86,5 Kadın        | 81 gecti          |        |            |          |       |             |
|      |               |     | I                     |                   | I.                | 1      |            |          |       |             |

| E    | <del>ار ا</del> | ¢    | - <u>à</u>        | ÷             |                |          |          |            |         |             |
|------|-----------------|------|-------------------|---------------|----------------|----------|----------|------------|---------|-------------|
| F    | ile Ho          | me   | Insert            | Page Layout   | Formulas       | Data R   | eview Vi | ie         |         |             |
| Pivo | tTable Name     | : Ac | tive Field:       |               | Count of       | cinsiyet | Colum    | n Labels 💌 |         |             |
| Pive | otTable2        | Co   | ount of cinsi     | yet Drill D   | Row Labe       | els 🔹 💌  | gecti    |            | kaldi   | Grand Total |
|      | Options 🔹       | Ľ(   | Field Settin      | gs Down U     | P Erkek        |          |          | 19,35%     | 100,00% | 26,47%      |
|      | PivotTable      |      | _                 | Active Fie    | Kadın          |          |          | 80,65%     | 0,00%   | 73,53%      |
| U1   | 19              | -    | Value Fiel        | d Settings    | Grand To       | tal      |          | 100,00%    | 100,00% | 100,00%     |
|      |                 |      | Source Na         | me: cinsiyet  |                |          |          |            |         |             |
|      | А               |      | <u>C</u> ustom Na | ame: Count of | cinsiyet       |          |          |            |         |             |
| 1    | arasinav        | fir  | 1i Summar         | ize Values By | Show Values As |          |          |            |         |             |
| 2    |                 |      | Show va           | lues as       |                |          |          |            |         |             |
| 3    |                 | 53   | % of Co           | lumn Total    |                |          | ~        |            |         |             |
| 4    |                 | 59   | Base fiel         | d:            | Base ite       | m:       |          |            |         |             |
| 5    |                 | 59   | cinsiyet          |               | <u>^</u>       |          | ~        |            |         |             |
| 7    |                 | 54   | gecmen            | otu           |                |          |          |            |         |             |
| 8    |                 | 34   | -                 |               |                |          |          |            |         |             |
| 9    |                 | 37   |                   |               | $\sim$         |          | $\sim$   |            |         |             |
| 10   |                 | 77   |                   |               |                |          |          |            |         |             |
| 11   |                 | 52   | Number            | Format        |                | OK       | Cancel   |            |         |             |
| 12   |                 | 53   |                   |               |                |          |          |            |         |             |

| 8                    | <del>ب</del> ج | ở- <b>≧</b>               | ÷ ł           | nafta-3_derst        | e-kullanilaca               | ak-veriler_v4 | - Ex |              |        |             |
|----------------------|----------------|---------------------------|---------------|----------------------|-----------------------------|---------------|------|--------------|--------|-------------|
| File<br>PivotTable N | Hom<br>Name:   | e Insert<br>Active Field: | Page Layout   | Formula              | is Data<br><b>nt of cir</b> | Review        | olu  | ımn Labels 💌 |        |             |
| PivotTable2          | 2              | Count of cins             | iyet          | Row                  | / Labels                    | ⊤ g           | ect  | i            | kaldi  | Grand Total |
| Dptions              | ; •            | 📑 Field Setti             | ngs Down U    | <sup>rill</sup> Erke | k                           |               |      | 66,67%       | 33,33% | 100,00%     |
| PivotTab             | le             | Value Field S             | ettings       | Kad                  | ın                          |               |      | 100,00%      | 0,00%  | 100,00%     |
| U19                  | Ŧ              | Source Name               | cinsivet      | Gra                  | nd Total                    |               |      | 91,18%       | 8,82%  | 100,00%     |
|                      |                | <u>C</u> ustom Name       | Count of cine | siyet                |                             |               |      |              |        |             |
| 10                   |                | Summarize                 | Values By Sho | w Values As          |                             |               | _    |              |        |             |
| 11                   |                | Show value                | s as          |                      |                             |               |      |              |        |             |
| 12                   |                | % of Row T                | otal          |                      |                             | ~             |      |              |        |             |
| 13                   |                | Base field:               |               | Base it              | em:                         |               |      |              |        |             |
| 14                   | _              | cinsiyet<br>decmenotu     |               | <u>^</u>             |                             | ~             |      |              |        |             |
| 15                   | _              | sonuc                     | 1             |                      |                             |               |      |              |        |             |
| 16                   |                |                           |               |                      |                             |               |      |              |        |             |
| 17                   | _              |                           |               | $\sim$               |                             | $\sim$        |      |              |        |             |
| 18                   | _              |                           |               |                      |                             |               |      |              |        |             |
| 19                   |                | Number For                | mat           |                      | ОК                          | Cancel        |      |              |        |             |
| 20                   |                |                           |               |                      |                             |               |      |              |        |             |

| Count of cinsi | yet Column L  | abels 💌           |               |             |                |
|----------------|---------------|-------------------|---------------|-------------|----------------|
| Row Labels     | 💌 gecti       | kaldi             | Grand Total   |             |                |
| Erkek          |               | 17,65% 8,82%      | 26,47%        |             |                |
| Kadın          |               | 73,53% 0,00%      | 73,53%        |             |                |
| Grand Total    |               | 91,18% 8,82%      | 100,00%       |             |                |
|                | Count of cins | iyet Column Labe  | ls 🔻          |             |                |
|                | Row Labels    | 💌 gecti           | kaldi G       | irand Total |                |
|                | Erkek         | 66                | ,67% 33,33%   | 100,00%     |                |
|                | Kadın         | 100               | ,00% 0,00%    | 100,00%     |                |
|                | Grand Total   | 91                | ,18% 8,82%    | 100,00%     |                |
|                |               | Count of ci       | nsiyet Columr | n Labels 💌  |                |
|                |               | <b>Row Labels</b> | 🔻 gecti       | ka          | Idi Grand Tota |
|                |               | Erkek             |               | 19,35% 10   | 0,00% 26,47%   |
|                |               | Kadın             |               | 80,65%      | 0,00% 73,539   |
|                |               | Grand Tota        | I             | 100,00% 10  | 00,00% 100,00% |

|    | Α        | В     | С    | D        | E         | F     |
|----|----------|-------|------|----------|-----------|-------|
| 1  | arasinav | final | odev | cinsiyet | gecmenotu | sonuc |
| 2  |          |       |      | Erkek    | 0         | kaldi |
| 3  | 53       |       |      | Erkek    | 13        | kaldi |
| 4  | 59       | 65    | 65   | Kadın    | 64        | gecti |
| 5  | 89       | 85    | 85   | Erkek    | 86        | gecti |
| 6  | 55       | 59    | 59   | Kadın    | 58        | gecti |
| 7  | 54       | 69    | 69   | Erkek    | 65        | gecti |
| 8  | 84       | 70    | 70   | Kadın    | 74        | gecti |
| 9  | 87       | 71    | 71   | Kadın    | 75        | gecti |
| 10 | 77       | 46,5  | 46,5 | Kadın    | 54        | gecti |
| 11 | 52       | 68    | 68   | Erkek    | 64        | gecti |
| 12 | 63       | 86,5  | 86,5 | Kadın    | 81        | gecti |

- Data > Import file > From Excel file
- Statistics > Contingency tables > Two way table

| Data Statistics                                                                              | R Two-Way Table                                                                                                    |
|----------------------------------------------------------------------------------------------|----------------------------------------------------------------------------------------------------|
| Row variable (pick one)   cinsiyet   sonuc   Subset expression <all cases="" valid=""></all> | Data       Statistics         Compute Percentages       O column percentages         Image: Statistic statistic statiste statistic statistic statistic statistic stat |
| 🔞 Help 🦘 Reset 🖌 OK                                                                          | 🔞 Help 🦘 Reset 🖌 OK 🗶 Cancel 🥐 Apply                                                                                                    |

| R Two-Way Table                                          | ×                                                                                  |
|----------------------------------------------------------|------------------------------------------------------------------------------------|
| Data Statistics                                          |                                                                                    |
| Row variable (pick one) Column vari<br>cinsiyet<br>sonuc | able (pick one)           R Two-Way Table         )                                |
| Subset expression <all cases="" valid=""></all>          | Data Statistics<br>Compute Percentages                                             |
|                                                          | Row percentages     Column percentages     Percentages of total     No percentages |
| Help Reset                                               | Print expected frequencies     Print expected frequencies     Fisher's exact test  |
|                                                          | 🔞 Help 🦘 Reset 🖌 OK 🎇 Cancel 🥐 Apply                                               |

| Freque               | ency ta | able:  |         |  |  |  |  |  |  |  |  |
|----------------------|---------|--------|---------|--|--|--|--|--|--|--|--|
| sonuc                |         |        |         |  |  |  |  |  |  |  |  |
| cinsiyet gecti kaldi |         |        |         |  |  |  |  |  |  |  |  |
| Erl                  | cek     | 6      | 3       |  |  |  |  |  |  |  |  |
| Kac                  | lin     | 25     | 0       |  |  |  |  |  |  |  |  |
| Total                | percer  | ntage: | з:      |  |  |  |  |  |  |  |  |
|                      | gecti   | kald   | i Total |  |  |  |  |  |  |  |  |
| Erkek                | 17.6    | 8.     | B 26.5  |  |  |  |  |  |  |  |  |
| Kadın                | 73.5    | 0.     | 0 73.5  |  |  |  |  |  |  |  |  |
| Total                | 91.2    | 8.     | B 100.0 |  |  |  |  |  |  |  |  |
|                      |         |        |         |  |  |  |  |  |  |  |  |

| 😨 Two-Way Table                                           |           |         | ×     |       |       |
|-----------------------------------------------------------|-----------|---------|-------|-------|-------|
| Data Statistics                                           |           |         |       |       |       |
| Compute Percentages <ul></ul>                             | Frequency | / table | 2:    |       |       |
| $\bigcirc$ Percentages of total $\bigcirc$ No percentages | 5         | sonuc   |       |       |       |
| Hypothesis Tests                                          | cinsiyet  | gecti   | kaldi |       |       |
| Chi-square test of independence Compo                     | Erkek     | 6       | 3     |       |       |
|                                                           | Kadın     | 25      | 0     |       |       |
| 🔞 Help 🦘 Reset 🚽 OK                                       | Row perce | entage: | 3:    |       |       |
|                                                           | 5         | sonuc   |       |       |       |
|                                                           | cinsiyet  | gecti   | kaldi | Total | Count |
|                                                           | Erkek     | 66.7    | 33.3  | 100   | 9     |
|                                                           | Kadın     | 100.0   | 0.0   | 100   | 25    |
|                                                           |           |         |       |       |       |

| 1  | arasinav | final | odev | cinsiyet | gecmenotu | sonuc |
|----|----------|-------|------|----------|-----------|-------|
| 2  |          |       |      | 1        | 0         | 1     |
| 3  | 53       |       |      | 1        | 13        | 1     |
| 4  | 59       | 65    | 65   | 2        | 64        | 2     |
| 5  | 89       | 85    | 85   | 1        | 86        | 2     |
| 6  | 55       | 59    | 59   | 2        | 58        | 2     |
| 7  | 54       | 69    | 69   | 1        | 65        | 2     |
| 8  | 84       | 70    | 70   | 2        | 74        | 2     |
| 9  | 87       | 71    | 71   | 2        | 75        | 2     |
| 10 | 77       | 46,5  | 46,5 | 2        | 54        | 2     |
| 11 | 52       | 68    | 68   | 1        | 64        | 2     |
| 12 | 63       | 86,5  | 86,5 | 2        | 81        | 2     |
| 13 | 65       | 57    | 57   | 2        | 59        | 2     |
| 14 | 70       | 85    | 85   | 1        | 81        | 2     |
|    |          |       |      |          |           |       |

| ta *Untitled              | a *Untitled2 [DataSet1] - IBM SPSS Statistics Data Editor |                           |                                      |                               |           |       |     |     |     |     |  |
|---------------------------|-----------------------------------------------------------|---------------------------|--------------------------------------|-------------------------------|-----------|-------|-----|-----|-----|-----|--|
| <u>F</u> ile <u>E</u> dit | <u>V</u> iew <u>D</u> ata <u>T</u> rans                   | form <u>A</u> nalyze Dire | ect <u>M</u> arketing <u>G</u> raphs | s <u>W</u> indow <u>H</u> elp |           |       |     |     |     |     |  |
| 🔁 H                       | i 🖨 🛄 I                                                   | r 71 📱                    | <b>   </b>                           | H 👪                           | 🛛 🔚 🖧     |       |     | •   |     |     |  |
|                           |                                                           |                           |                                      |                               |           |       |     |     |     |     |  |
|                           | arasinav                                                  | final                     | odev                                 | cinsiyet                      | gecmenotu | sonuc | var | var | var | var |  |
| 1                         |                                                           |                           |                                      | 1,0                           | ,000      | 1,00  |     |     |     |     |  |
| 2                         | 53,0                                                      |                           |                                      | 1,0                           | 13,250    | 1,00  |     |     |     |     |  |
| 3                         | 59,0                                                      | 65,0                      | 65,0                                 | 2,0                           | 63,500    | 2,00  |     |     |     |     |  |
| 4                         | 89,0                                                      | 85,0                      | 85,0                                 | 1,0                           | 86,000    | 2,00  |     |     |     |     |  |
| 5                         | 55,0                                                      | 59,0                      | 59,0                                 | 2,0                           | 58,000    | 2,00  |     |     |     |     |  |
| 6                         | 54,0                                                      | 69,0                      | 69,0                                 | 1,0                           | 65,250    | 2,00  |     |     |     |     |  |
| 7                         | 84,0                                                      | 70,0                      | 70,0                                 | 2,0                           | 73,500    | 2,00  |     |     |     |     |  |
| 8                         | 87,0                                                      | 71,0                      | 71,0                                 | 2,0                           | 75,000    | 2,00  |     |     |     |     |  |
| 9                         | 77,0                                                      | 46,5                      | 46,5                                 | 2,0                           | 54,125    | 2,00  |     |     |     |     |  |
| 10                        | 52,0                                                      | 68,0                      | 68,0                                 | 1,0                           | 64,000    | 2,00  |     |     |     |     |  |
| 11                        | 63,0                                                      | 86,5                      | 86,5                                 | 2,0                           | 80,625    | 2,00  |     |     |     |     |  |
| 12                        | 65,0                                                      | 57,0                      | 57,0                                 | 2,0                           | 59,000    | 2,00  |     |     |     |     |  |
| 13                        | 70,0                                                      | 85,0                      | 85,0                                 | 1,0                           | 81,250    | 2,00  |     |     |     |     |  |
| 14                        | 59,0                                                      | 58,0                      | 58,0                                 | 2,0                           | 58,250    | 2,00  |     |     |     |     |  |
| 15                        | 29,0                                                      | 45,0                      | 45,0                                 | 1,0                           | 41,000    | 1,00  |     |     |     |     |  |
| 16                        | 86,0                                                      | 67,0                      | 67,0                                 | 2,0                           | 71,750    | 2,00  |     |     |     |     |  |
| 17                        | 75,0                                                      | 72,0                      | 72,0                                 | 2,0                           | 72,750    | 2,00  |     |     |     |     |  |
| 18                        | 90,0                                                      | 72,0                      | 72,0                                 | 2,0                           | 76,500    | 2,00  |     |     |     |     |  |
| 19                        | 83,0                                                      | 64,0                      | 64,0                                 | 2,0                           | 68,750    | 2,00  |     |     |     |     |  |
| 20                        | 91,0                                                      | 52,0                      | 52,0                                 | 2,0                           | 61,750    | 2,00  |     |     |     |     |  |
| 21                        | 55,0                                                      | 50,0                      | 50,0                                 | 2,0                           | 51,250    | 2,00  |     |     |     |     |  |
| 22                        | 69,0                                                      | 85,0                      | 85,0                                 | 2,0                           | 81,000    | 2,00  |     |     |     |     |  |

|    | Name      | Туре    | Width | Decimals | Label | Values             | Missing     | Columns | Align   | Measure   |   |  |  |  |  |  |
|----|-----------|---------|-------|----------|-------|--------------------|-------------|---------|---------|-----------|---|--|--|--|--|--|
| 1  | arasinav  | Numeric | 12    | 1        |       | None               | None        | 12      | 🗏 Right | 🔗 Scale   | ' |  |  |  |  |  |
| 2  | final     | Numeric | 12    | 1        |       | None               | None        | 12      | 🗮 Right | 🛷 Scale   | ľ |  |  |  |  |  |
| 3  | odev      | Numeric | 12    | 1        |       | None               | None        | 12      | 🗮 Right | 🛷 Scale   | ľ |  |  |  |  |  |
| 4  | cinsiyet  | Numeric | 12    | 0        |       | {1, Erkek}         | None        | 12      | 🚍 Right | 💑 Nominal | ľ |  |  |  |  |  |
| 5  | gecmenotu | Numeric | 12    | 3        |       | None               | None        | 12      | 🗃 Right | 🛷 Scale   | ľ |  |  |  |  |  |
| 6  | sonuc     | Numeric | 8     | 0        |       | None               | None        | 8       | 🗃 Right | 💑 Nominal | • |  |  |  |  |  |
| 7  |           |         |       |          |       |                    |             |         |         |           |   |  |  |  |  |  |
| 8  |           |         |       |          |       | 🖬 Value Labels 🛛 🕹 |             |         |         |           |   |  |  |  |  |  |
| 9  |           |         |       |          |       |                    |             |         |         |           |   |  |  |  |  |  |
| 10 |           |         |       |          |       | -Value Label       | s           |         |         |           |   |  |  |  |  |  |
| 11 |           |         |       |          |       | Val <u>u</u> e: 2  |             |         |         | Spelling  |   |  |  |  |  |  |
| 12 |           |         |       |          |       | Label: Geç         | ti          |         |         |           |   |  |  |  |  |  |
| 13 |           |         |       |          |       |                    | 1 - "Koldı" |         |         |           |   |  |  |  |  |  |
| 14 |           |         |       |          |       | Add                |             |         |         |           |   |  |  |  |  |  |
| 15 |           |         |       |          |       |                    |             |         |         |           |   |  |  |  |  |  |
| 16 |           |         |       |          |       | Chang              | e           |         |         |           |   |  |  |  |  |  |
| 17 |           |         |       |          |       | Remove             |             |         |         |           |   |  |  |  |  |  |
| 18 |           |         |       |          |       |                    |             |         |         |           |   |  |  |  |  |  |
| 19 |           |         |       |          |       |                    |             |         |         |           |   |  |  |  |  |  |
| 20 |           |         |       |          |       |                    | OF          | Cancel  | Help    |           |   |  |  |  |  |  |
| 04 |           |         |       |          |       |                    |             |         |         |           | ſ |  |  |  |  |  |

| *Untitled2 [DataSet1] - IBM SPSS Statistics Data Editor |                                        |                            |                                     |                                     |                                |       |     |  |  |  |
|---------------------------------------------------------|----------------------------------------|----------------------------|-------------------------------------|-------------------------------------|--------------------------------|-------|-----|--|--|--|
| <u>F</u> ile <u>E</u> dit                               | <u>V</u> iew <u>D</u> ata <u>T</u> ran | sform <u>A</u> nalyze Dire | ect <u>M</u> arketing <u>G</u> raph | s <u>U</u> tilities Add- <u>o</u> n | is <u>W</u> indow <u>H</u> elp |       |     |  |  |  |
|                                                         |                                        | r 🤉 🦉                      | ` <b>!!</b> =                       | M 👪                                 | 🖬 🔚 🖧                          |       |     |  |  |  |
|                                                         |                                        |                            |                                     |                                     |                                |       |     |  |  |  |
|                                                         | arasinav                               | final                      | odev                                | cinsiyet                            | gecmenotu                      | sonuc | var |  |  |  |
| 1                                                       |                                        |                            |                                     | Erkek                               | ,000                           | Kaldı |     |  |  |  |
| 2                                                       | 53,                                    |                            |                                     | Erkek                               | 13,250                         | Kaldı |     |  |  |  |
| 3                                                       | 59,                                    | 0 65,0                     | 65,0                                | Kadın                               | 63,500                         | Geçti |     |  |  |  |
| 4                                                       | 89,                                    | 0 85,0                     | 85,0                                | Erkek                               | 86,000                         | Geçti |     |  |  |  |
| 5                                                       | 55,                                    | 0 59,0                     | 59,0                                | Kadın                               | 58,000                         | Geçti |     |  |  |  |
| 6                                                       | 54,                                    | 0 69,0                     | 69,0                                | Erkek                               | 65,250                         | Geçti |     |  |  |  |
| 7                                                       | 84,                                    | 0 70,0                     | 70,0                                | Kadın                               | 73,500                         | Geçti |     |  |  |  |
| 8                                                       | 87,                                    | 0 71,0                     | 71,0                                | Kadın                               | 75,000                         | Geçti |     |  |  |  |
| 9                                                       | 77,                                    | 0 46,5                     | 46,5                                | Kadın                               | 54,125                         | Geçti |     |  |  |  |
| 10                                                      | 52,                                    | 0 68,0                     | 68,0                                | Erkek                               | 64,000                         | Geçti |     |  |  |  |
| 11                                                      | 63,                                    | 0 86,5                     | 86,5                                | Kadın                               | 80,625                         | Geçti |     |  |  |  |
| 12                                                      | 65,                                    | 0 57,0                     | 57,0                                | Kadın                               | 59,000                         | Geçti |     |  |  |  |
| 13                                                      | 70,                                    | 0 85,0                     | 85,0                                | Erkek                               | 81,250                         | Geçti |     |  |  |  |
| 14                                                      | 59,                                    | 0 58,0                     | 58,0                                | Kadın                               | 58,250                         | Geçti |     |  |  |  |
| 15                                                      | 29,                                    | 0 45,0                     | 45,0                                | Erkek                               | 41,000                         | Kaldı |     |  |  |  |
| 16                                                      | 86,                                    | 0 67,0                     | 67,0                                | Kadın                               | 71,750                         | Geçti |     |  |  |  |
| 17                                                      | 75,                                    | 0 72,0                     | 72,0                                | Kadın                               | 72,750                         | Geçti |     |  |  |  |

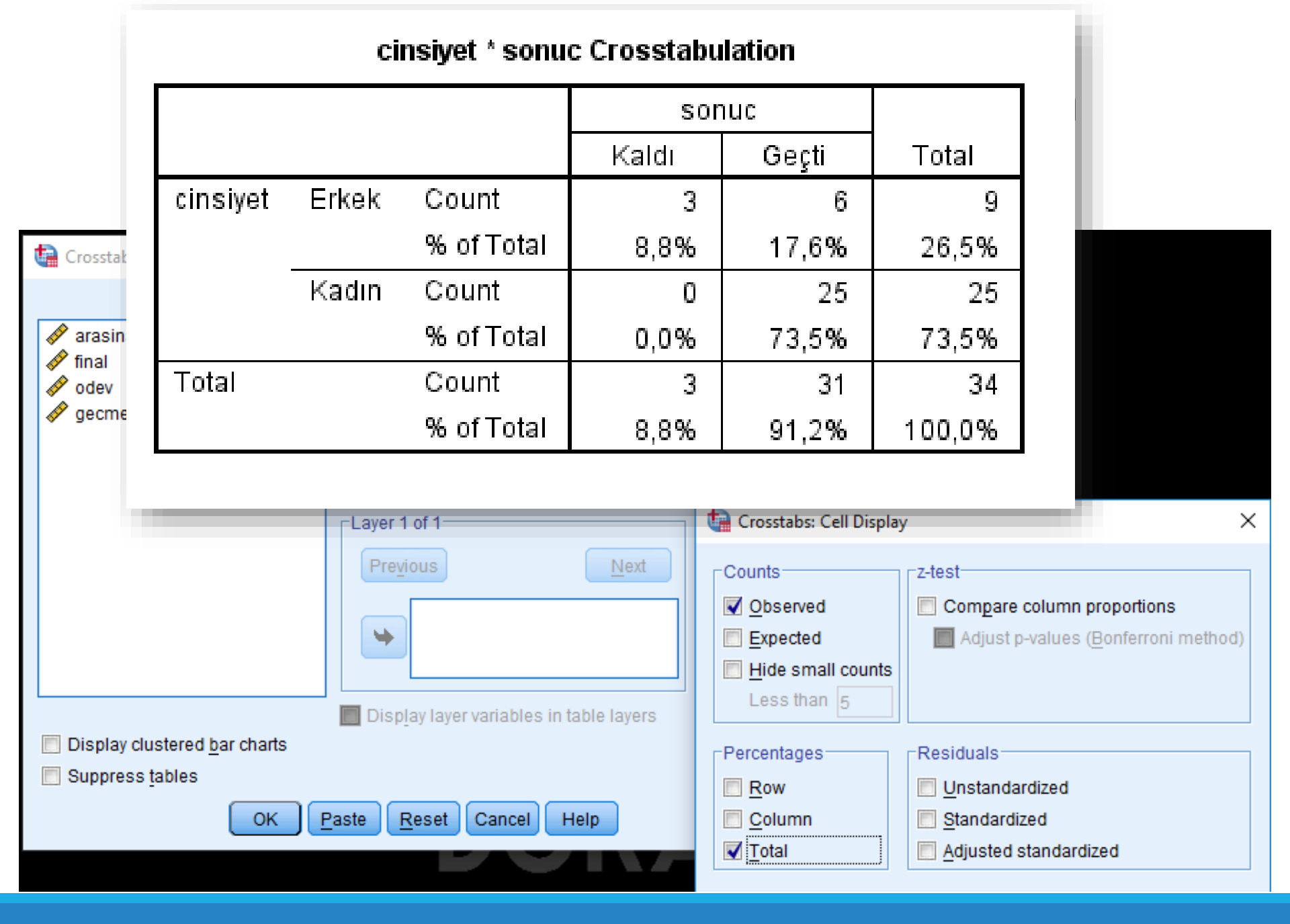

#### 

|                                                       | cinsiyet * sonuc Crosstabulation |                                 |                          |                                |                                                                                          |                  |  |  |  |  |  |  |
|-------------------------------------------------------|----------------------------------|---------------------------------|--------------------------|--------------------------------|------------------------------------------------------------------------------------------|------------------|--|--|--|--|--|--|
|                                                       |                                  |                                 | SO                       | านด                            |                                                                                          |                  |  |  |  |  |  |  |
|                                                       |                                  |                                 | Kaldı Geçti              |                                |                                                                                          | var va           |  |  |  |  |  |  |
| cinsiyet                                              | Erkek                            | Count                           | 3                        | 6                              | 9                                                                                        |                  |  |  |  |  |  |  |
|                                                       |                                  | % within cinsiyet               | 33,3%                    | 66,7%                          | 100,0%                                                                                   | ×                |  |  |  |  |  |  |
|                                                       | Kadın                            | Count                           | 0                        | 25                             | 25<br>100,0%                                                                             |                  |  |  |  |  |  |  |
|                                                       |                                  | % within cinsiyet               | 0,0%                     | 100,0%                         |                                                                                          | portions         |  |  |  |  |  |  |
| Total                                                 |                                  | Count                           | 3                        | 31                             | 34                                                                                       | nferroni method) |  |  |  |  |  |  |
|                                                       | % within cinsiyet                |                                 | thin cinsiyet 8,8% 91,2% |                                |                                                                                          |                  |  |  |  |  |  |  |
| <ul> <li>Display clus</li> <li>Suppress ta</li> </ul> | tered <u>b</u> ar chart          | Disp <u>l</u> ay layer variable | s in table               | ntages R<br>w I<br>Jumn<br>tal | tesiduals<br><u>U</u> nstandardized<br><u>S</u> tandardized<br><u>A</u> djusted standard | dized            |  |  |  |  |  |  |

|                                                          |                                 | cinsiyet * sonuc C              | rosstabulat | ion    |                                                                               |               |
|----------------------------------------------------------|---------------------------------|---------------------------------|-------------|--------|-------------------------------------------------------------------------------|---------------|
|                                                          |                                 |                                 | sor         | iuc    |                                                                               |               |
|                                                          |                                 |                                 | Kaldı       | Geçti  | Total                                                                         | var v         |
| cinsiyet                                                 | Erkek                           | Count                           | 3           | 6      | 9                                                                             |               |
|                                                          |                                 | % within sonuc                  | 100,0%      | 19,4%  | 26,5%                                                                         | ×             |
|                                                          | Kadın                           | Count                           | 0           | 25     | 25                                                                            |               |
|                                                          |                                 | % within sonuc                  | 0,0%        | 80,6%  | 73,5%                                                                         | tions         |
| Total                                                    |                                 | Count                           | з           | 31     | 34                                                                            | rroni method) |
|                                                          |                                 | % within sonuc                  | 100,0%      | 100,0% | 100,0%                                                                        |               |
| <ul> <li>Display cluste</li> <li>Suppress tat</li> </ul> | ered <u>b</u> ar charts<br>Iles | Disp <u>l</u> ay layer variable | s in table  | umn 🗌  | <u>U</u> nstandardized<br><u>S</u> tandardized<br><u>A</u> djusted standardiz | zed           |

```
hafta-3_derste-kullanilacak-veriler_v8 - Notepad
 File Edit Format View Help
arasinav;final;odev;cinsiyet;gecmenotu;sonuc
 ;;;1;0;1
 53;;;1;13;1
 59;65;65;2;64;2
 89;85;85;1;86;2
 55;59;59;2;58;2
 54;69;69;1;65;2
 84;70;70;2;74;2
 87;71;71;2;75;2
 77;46,5;46,5;2;54;2
52;68;68;1;64;2
63;86,5;86,5;2;81;2
65;57;57;2;59;2
70;85;85;1;81;2
59:58:58:2:58:2
```

#### Adjust Variable Formats

Check the data formats displayed below and fix any that are incorrect. You may

Select File to Import

#### Select the Lines to Import Variables

Select the First Line

Choose Separators

Adjust Variable Formats

|    | Name      | Туре    | Width | Decimal | Label | Value Labels | Missing Values | Columns | Align | Measure | Role  |  |
|----|-----------|---------|-------|---------|-------|--------------|----------------|---------|-------|---------|-------|--|
| 1  | arasinav  | Numeric | 2     | 0       |       | None         | None           | 8       | Right | Scale   | Input |  |
| 2  | final     | Numeric | 4     | 0       |       | None         | None           | 8       | Right | Scale   | Input |  |
| 3  | odev      | Numeric | 4     | 0       |       | None         | None           | 8       | Right | Scale   | Input |  |
| 4  | cinsiyet  | Numeric | 1     | 0       |       | None         | None           | 8       | Right | Scale   | Input |  |
| 5  | gecmenotu | Numeric | 2     | 0       |       | None         | None           | 8       | Right | Scale   | Input |  |
| 6  | sonuc     | Numeric | 1     | 0       |       | None         | None           | 8       | Right | Scale   | Input |  |
| 7  |           |         |       |         |       |              |                |         |       |         |       |  |
| 8  |           |         |       |         |       |              |                |         |       |         |       |  |
| 9  |           |         |       |         |       |              |                |         |       |         |       |  |
| 10 |           |         |       |         |       |              |                |         |       |         |       |  |
| 11 |           |         |       |         |       |              |                |         |       |         |       |  |
|    |           |         |       |         |       |              |                |         |       |         |       |  |

#### **Data Preview**

|   | arasinav | final | odev | cinsiyet | gecmenotu | sonuc | Var | Var | Var | Var | Var | Var | Var |     |
|---|----------|-------|------|----------|-----------|-------|-----|-----|-----|-----|-----|-----|-----|-----|
| 1 |          |       |      | 1        | 0         | 1     |     |     |     |     |     |     |     |     |
| 2 | 53       |       |      | 1        | 13        | 1     |     |     |     |     |     |     |     |     |
| 3 | 59       | 65    | 65   | 2        | 64        | 2     |     |     |     |     |     |     |     |     |
| 4 | 89       | 85    | 85   | 1        | 86        | 2     |     |     |     |     |     |     |     |     |
| 5 | 55       | 59    | 59   | 2        | 58        | 2     |     |     |     |     |     |     |     |     |
| 6 | 54       | 69    | 69   | 1        | 65        | 2     |     |     |     |     |     |     |     |     |
| 7 | 84       | 70    | 70   | 2        | 74        | 2     |     |     |     |     |     |     |     |     |
|   |          |       |      |          |           |       |     |     |     |     |     |     |     | 417 |

| Variable | Name      | Туре    | Width | Decimal | Label | Value Labels | Missing Values | Columns    | Align | Measure | Role  |  |
|----------|-----------|---------|-------|---------|-------|--------------|----------------|------------|-------|---------|-------|--|
| 1        | arasinav  | Numeric | 2     | 0       |       | None         | None           | 8          | Right | Scale   | Input |  |
| 2        | final     | Numeric | 4     | 0       |       | None         | None           | 8          | Right | Scale   | Input |  |
| 3        | odev      | Numeric | 4     | 0       |       | None         | None           | 8          | Right | Scale   | Input |  |
| 4        | cinsiyet  | Numeric | 1     | 0       |       | {1, Erkek}   | None           | 8          | Right | Scale   | Input |  |
| 5        | gecmenotu | Numeric | 2     | 0       |       | None         | None           | 8          | Right | Scale   | Input |  |
| 6        | sonuc     | Numeric | 1     | 0       |       | None         | None           | 8          | Right | Scale   | Input |  |
| 7        |           |         |       |         |       |              | n              | sppire exe |       |         | ×     |  |
| 8        |           |         |       |         |       | Value Labels |                |            |       |         |       |  |
| 9        |           |         |       |         |       | Value:       |                |            |       |         | ОК    |  |
| 10       |           |         |       |         |       | Value Label  | :              |            |       | -       |       |  |
| 11       |           |         |       |         |       |              |                |            |       | _       |       |  |
| 12       |           |         |       |         |       | Add          | 2 = `Geçti'    |            |       |         |       |  |
|          |           |         |       |         |       |              |                |            |       |         |       |  |

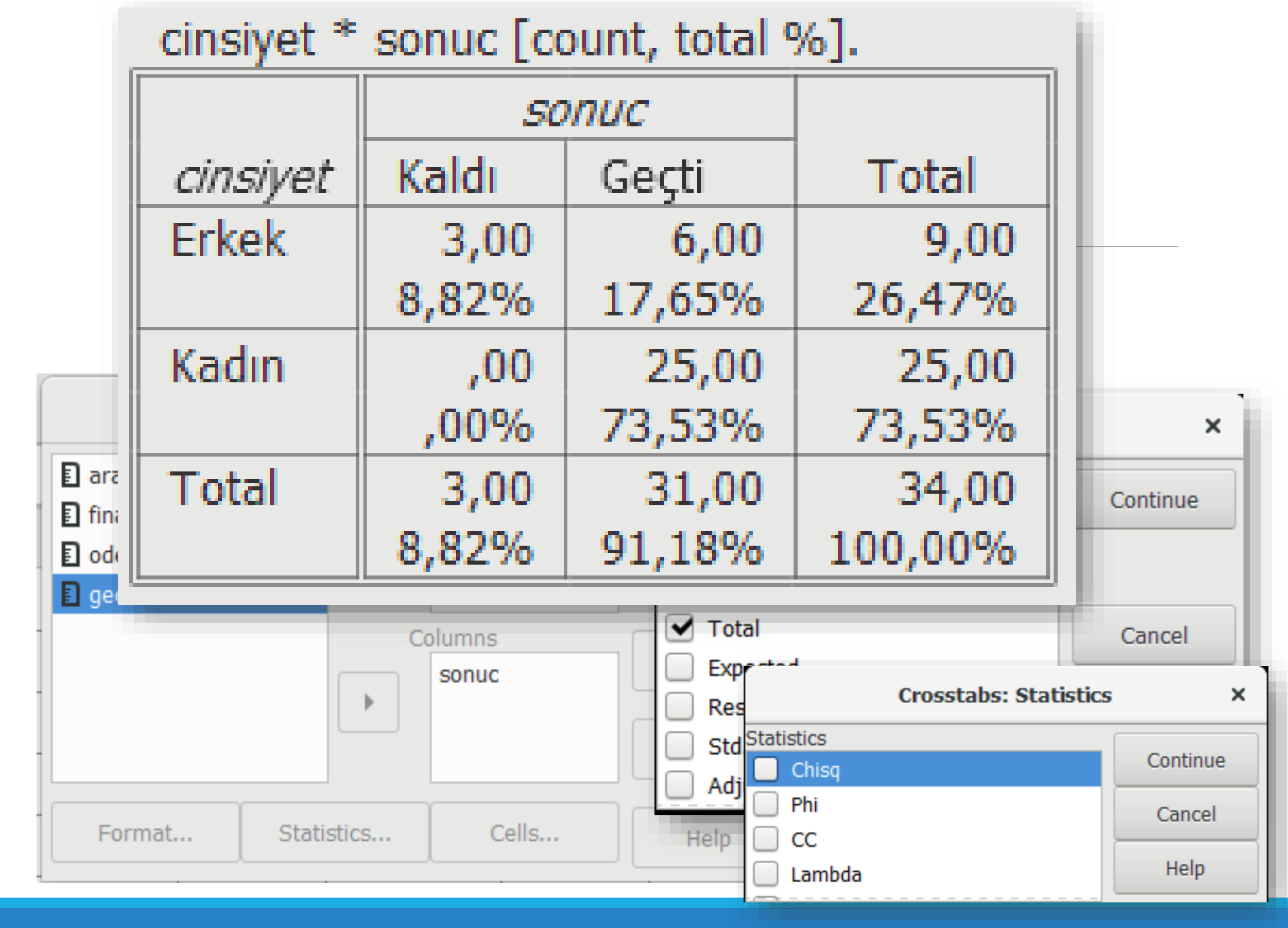

| Crosstal                     | bs: Cells                        | ×      |         |         |  |  |  |
|------------------------------|----------------------------------|--------|---------|---------|--|--|--|
| Cell Display           Count | Cor                              | ntinue |         |         |  |  |  |
| Column                       | cinsiyet * sonuc [count, row %]. |        |         |         |  |  |  |
| Total                        |                                  | 50     |         |         |  |  |  |
| Expected<br>Residual         | cinsiyet                         | Kaldı  | Geçti   | Total   |  |  |  |
| Std. Residual                | Erkek                            | 3,00   | 6,00    | 9,00    |  |  |  |
| Adjusted Std. Residua        |                                  | 33,33% | 66,67%  | 100,00% |  |  |  |
|                              | Kadın                            | ,00    | 25,00   | 25,00   |  |  |  |
|                              |                                  | ,00%   | 100,00% | 100,00% |  |  |  |
|                              | Total                            | 3,00   | 31,00   | 34,00   |  |  |  |
|                              |                                  | 8,82%  | 91,18%  | 100,00% |  |  |  |

|               | Crosstabs: Cells                     | ×       |         |         |  |  |  |  |
|---------------|--------------------------------------|---------|---------|---------|--|--|--|--|
| Cell Display  |                                      |         |         |         |  |  |  |  |
| Count         | _cinsiyet * sonuc [count, column %]. |         |         |         |  |  |  |  |
| Row           |                                      | 501     |         |         |  |  |  |  |
| Column        |                                      |         |         |         |  |  |  |  |
| Total         | cinsiyet                             | Kaldı   | Geçti   | Total   |  |  |  |  |
| Expected      | Erkek                                | 3,00    | 6,00    | 9,00    |  |  |  |  |
| Residual      |                                      | 100,00% | 19,35%  | 26,47%  |  |  |  |  |
| Adjusted Std. | Kadın                                | ,00     | 25,00   | 25,00   |  |  |  |  |
|               |                                      | ,00%    | 80,65%  | 73,53%  |  |  |  |  |
| _             | Total                                | 3,00    | 31,00   | 34,00   |  |  |  |  |
| _             |                                      | 100,00% | 100,00% | 100,00% |  |  |  |  |

## Sıklık Tablosu Oluşturma

BBY606 Araştırma Yöntemleri Güleda Doğan